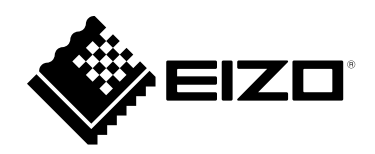

# Manuel d'utilisation

# DuraVision<sup>®</sup> FDF2121WT-A Moniteur couleur LCD à écran tactile

### Important

Veuillez lire attentivement ce « Manuel d'utilisation » et le « Manuel de configuration » (tome separe) afin de vous familiariser avec ce produit et de l'utiliser efficacement et en toute securite.

- Reportez-vous à la « Manuel de configuration » pour obtenir plus d'informations sur l'installation et/ou le branchement du moniteur.
- Pour obtenir les toutes dernières informations relatives au produit, dont le « Manuel d'utilisation », reportez-vous à notre site web : www.eizoglobal.com

Ce produit a été spécialement réglé pour l'utilisation dans la région dans laquelle il a d'abord été livré. Si utilisé en dehors de cette région, le produit pourrait ne pas fonctionner comme indiqué dans les spécifications.

Aucune partie de ce manuel ne peut être reproduite, enregistrée dans un système documentaire ou transmise sous quelque forme et par quelque moyen que ce soit électronique, mécanique ou autre, sans l'autorisation écrite préalable de EIZO Corporation.

EIZO Corporation n'est tenu à aucun engagement de confidentialité sauf en cas d'accord préalable passé avant la réception de ces informations par EIZO Corporation. Malgré tous les efforts déployés pour garantir la mise à jour des informations contenues dans ce manuel, veuillez noter que les caractéristiques techniques du moniteur EIZO sont sujettes à modification sans préavis.

## Avertissement concernant le moniteur

Ce produit est prévu pour les usages polyvalents comme la création de documents, la visualisation de contenu multimédia.

Ce produit a été réglé spécialement en usine en fonction de la région de destination prévue. Les performances du produit peuvent être différentes de celles indiquées dans les caractéristiques en cas d'utilisation dans une région différente de celle prévue à l'origine.

Ce produit peut ne pas être couvert par la garantie pour des usages autres que ceux décrits dans le présent manuel.

Les spécifications notées dans ce manuel ne sont applicables que lorsque les éléments suivants sont utilisés :

- Cordons d'alimentation fournis avec le produit
- Câbles de signalisation spécifiés par nos soins

Utilisez uniquement avec ce produit les produits optionnels fabriqués ou spécifiés par nos soins.

Si vous placez ce produit sur un bureau avec une surface laquée, la couleur risque d'adhérer au bas du support en raison de la composition du caoutchouc.

La stabilisation de l'affichage du moniteur prend environ 30 minutes (selon nos conditions de mesure). Veuillez attendre au moins 30 minutes après avoir mis en marche le moniteur pour le régler.

Les moniteurs devraient être réglés à une luminosité inférieure pour réduire les changements de luminosité causés par une utilisation à long terme et maintenir un affichage stable.

Lorsque l'image de l'écran change après que la même image est restée affichée pendant une période prolongée, une image rémanente risque de s'afficher. Utilisez l'économiseur d'écran ou la fonction d'économie d'énergie pour éviter d'afficher la même image pendant une période prolongée. Selon l'image, une image rémanente peut apparaître même si elle a été affichée durant une courte période. Pour éliminer un tel phénomène, modifiez l'image ou coupez l'alimentation pendant plusieurs heures.

Si le moniteur affiche un contenu en continu sur une longue période, des taches sombres ou des brûlures sont susceptibles d'apparaître sur l'écran. Afin d'optimiser la durée de vie d'un moniteur, nous vous conseillons de l'éteindre régulièrement.

Un nettoyage périodique est recommandé pour conserver son aspect neuf au moniteur et prolonger sa durée de vie (Référez-vous à « Nettoyage » (page 4)).

Le panneau LCD est fabriqué à l'aide d'une technologie de haute précision. Bien que, il est possible que des pixels manquants ou des pixels allumés apparaissent sur l'écran LCD. Il ne s'agit pas d'un dysfonctionnement. Pourcentage de points effectifs : 99,9994 % ou supérieur.

La durée de vie du rétro-éclairage du panneau LCD est limitée. Les habitudes d'utilisation, par exemple lorsque le moniteur est allumé en continu pendant de longues périodes, peuvent raccourcir la durée de vie du rétroéclairage, lequel doit alors être remplacé plus tôt que prévu. Si l'écran s'assombrit ou se brouille, prenez contact avec votre représentant local EIZO.

Prenez garde de ne pas rayer ou d'appuyer sur le panneau LCD avec des objets pointus, car cela pourrait entraîner des dommages au panneau LCD. Ne tentez jamais de le nettoyer à sec avec du tissu, au risque de le rayer.

Lorsque le moniteur est froid et déplacé dans une autre pièce ou lorsque la température de la pièce augmente rapidement, de la condensation peut se former à l'intérieur et à l'extérieur du moniteur. Dans ce cas, ne mettez pas le moniteur sous tension. Et attendez la disparition de la condensation. Sinon, le moniteur pourrait être endommagé.

(Précautions lors de l'utilisation de l'écran tactile)

· Pendant l'opération tactile

Soyez attentif aux points suivants. Sinon cela peut entraîner des dommages au moniteur ou des dysfonctionnements.

- N'appuyez pas trop fort sur l'écran, évitez de le rayer ou de le pousser.

Ne touchez pas l'écran avec des objets durs comme des stylos à billes ou du métal.
 Ne touchez pas le bord noir de l'écran.

Ne collez aucun adhésif ni quoi que ce soit sur l'écran ou le bord noir de l'écran.

Si un liquide entre en contact avec l'écran, essuyez-le immédiatement.

Ne laissez aucun liquide pénétrer entre le panneau et le cadre de l'écran.

## Nettoyage

Les taches sur la carrosserie et la surface de panneau LCD peuvent être éliminées en humectant cellesci avec de l'eau et un tissu doux.

. . . . . . . . . . . . .

#### Attention

- Ne laissez aucun liquide pénétrer dans l'espace situé entre le panneau et le cadre de l'écran.
- Les produits chimiques comme l'alcool et des solutions antiseptiques peuvent provoquer une modification du brillant, le ternissement et la décoloration de la carrosserie ou du panneau LCD et également la détérioration de la qualité de l'image.
- N'utilisez jamais de diluant, du benzène, de la cire ou un nettoyant abrasif car ils peuvent endommager la carrosserie ou la surface du panneau LCD.

#### Remarque

· Le ScreenCleaner optionnel est recommandé pour nettoyer la surface du panneau LCD et la carrosserie.

## Pour un confort d'utilisation du moniteur

- Un écran trop sombre ou trop lumineux peut abîmer les yeux. Ajustez la luminosité du moniteur en fonction des conditions ambiantes.
- Regarder le moniteur trop longtemps entraîne une fatigue oculaire. Faites des pauses de 10 minutes toutes les heures.

## TABLE DES MATIERES

| <b>Avertiss</b> | ement concernant le moniteur 3                  | ÷  |
|-----------------|-------------------------------------------------|----|
| Nettoy          | /age 4                                          |    |
| Pour ι          | In confort d'utilisation du moniteur            | Ch |
|                 | DES MATIERES5                                   |    |
| Chapitre        | 1 Introduction6                                 |    |
| 1-1.            | Caractéristiques6                               |    |
| 1-2.            | EIZO LCD Utility Disk                           | Ch |
| •               | Contenu du disque et présentation du logiciel 6 |    |
| 1-3.            | Commandes de base et Fonctions                  | •  |
| •               | Fonctionnement de base du menu de réglage7      |    |
| •               | Fonctions                                       |    |
| Chapitre        | 2 Ajustage des écrans9                          |    |
| 2-1.            | Réglage de la couleur                           |    |
| •               | Sélection du mode d'affichage (mode de          |    |
|                 | FineContrast)                                   | Cn |
| •               | Réglages avancés                                |    |
| •               | Options de réglage pour chaque mode10           |    |
| •               | Réglage de la luminosité10                      |    |
| •               | Réglage du contraste10                          |    |
| •               | Réglage de la température de couleur11          |    |
| •               | Réglage de la valeur gamma11                    |    |
| •               | Réglage de la saturation des couleurs12         |    |
| •               | Réglage de la nuance12                          | Ch |
| •               | Réglage de la valeur de gain13                  |    |
| 2-2.            | Réglage d'écran14                               |    |
| •               | Entrée de signal numérique14                    |    |
| •               | Entrée de signal analogique14                   |    |
| 2-3.            | Modification de la taille de l'écran18          |    |
| •               | Modification de la taille de l'écran18          |    |
| •               | Pour régler la luminosité des bandes noires 18  |    |
| Chapitre        | 3 Réglage du moniteur19                         |    |
| 3-1.            | Réglage du volume19                             | Ch |
| 3-2.            | Sélection de la source sonore pendant           | An |
|                 | l'utilisation de l'entrée du signal             | :  |
|                 | DisplayPort19                                   |    |
| 3-3.            | Activer / Désactiver les communications         |    |
| 2.4             | Touches de verreuillere du                      |    |
| 3-4.            | fonctionnement                                  |    |
| 3-5.            | Affichage et dissimulation du logo EIZO 20      |    |
| 3-6.            | Modification de la position d'affichage         |    |
|                 | du menu Réglage                                 | :  |
| 3-7.            | Réglage de la langue21                          | :  |
| 3-8             | Restaurer les réglages par défaut du            |    |
|                 | moniteur                                        |    |
| •               | Restauration des réglages de la couleur21       |    |
|                 |                                                 |    |

| 3         | •                                           | Restauration de tous les paramètres par                      |      |
|-----------|---------------------------------------------|--------------------------------------------------------------|------|
| 4         | <b>O I I I</b>                              | défaut                                                       | 21   |
| 4         | Chapitre                                    | 4 Reglages de l'ecran tactile                                | . 22 |
| 5         | 4-1.                                        | Etalonnage du moniteur                                       | . 22 |
| 6         | 4-2.                                        | Configuration des réglages du contrôle<br>de l'écran tactile | . 24 |
| 6         | Chapitre                                    | • 5 Fonctions économie d'énergie                             | . 25 |
| 6         | 5-1.                                        | Réglage de la fonction d'économie                            |      |
| ciel 6    |                                             | d'énergie                                                    | . 25 |
| 7         | •                                           | Moniteur                                                     | . 25 |
| age /     | •                                           | Sortie audio                                                 | . 26 |
|           | 5-2.                                        | Réglage du témoin de fonctionnement                          | . 26 |
| 9         | 5-3.                                        | Activer / Désactiver la Mise en veille                       |      |
| 9         |                                             | automatique                                                  | . 26 |
| 0         | Chapitre                                    | e 6 Dépannage                                                | . 27 |
| 9<br>Q    | 6-1.                                        | Aucune image                                                 | . 27 |
| 10        | 6-2.                                        | Problèmes d'imagerie (analogique et                          |      |
| 10        |                                             | numérique)                                                   | . 28 |
| 10        | 6-3.                                        | Problèmes d'imagerie (analogique                             |      |
| 11        |                                             | uniquement)                                                  | . 29 |
| 11        | 6-4.                                        | Problèmes concernant l'écran tactile                         | . 30 |
| 12        | 6-5.                                        | Autres problèmes                                             | 31   |
| 12        | Chapitre                                    | e 7 Référence                                                | . 32 |
| 13        | 7-1.                                        | Fixation du bras facultatif                                  | . 32 |
| 14        | 7-2.                                        | Branchement Raccordement de                                  |      |
| 14<br>1/1 |                                             | plusieurs PC                                                 | . 34 |
| 12        | •                                           | Commutation du signal d'entrée                               | . 34 |
| 18        | •                                           | Pour règler la sélection du signal d'entrée                  | . 35 |
| es 18     | 7-3.                                        | Affichage des informations relatives au moniteur             | . 36 |
| 19        | 7-4.                                        | Synchronisation prédéfinie                                   | . 36 |
| 19        | Chapitre                                    | e 8 Glossaire                                                | . 37 |
| nt        | Annexe                                      |                                                              | . 39 |
| 19        | Marqu                                       | ue commerciale                                               | . 39 |
| ons       | Licen                                       | ce / Droit d'auteur                                          | . 39 |
|           | FCC Supplier's Declaration of Conformity 40 |                                                              |      |
|           | GARA                                        | ANTIE LIMITÉE                                                | 41   |

## **Chapitre 1** Introduction

Nous vous remercions d'avoir fait l'acquisition d'un moniteur couleur LCD EIZO.

## 1-1. Caractéristiques

- 21.5" format large LCD
- Prend en charge une résolution de 1920 × 1080
- Écran tactile fourni
  - Technologie à ondes acoustiques de surface
  - Systèmes d'exploitation pris en charge<sup>\*1</sup> : Microsoft Windows 11 / Windows 10 / Windows 8.1 / Windows 7
    - \*1 L'assistance d'EIZO prendra fin en même temps que l'assistance du fournisseur du systèmed'exploitation.
  - Prend en charge la fonction tactile Windows (interaction tactile multipoint) de Microsoft Windows 11 / Windows 10 / Windows 8.1 / Windows 7.\*2
    - \*2 Ce produit peut supporter jusqu'à deux touchers simultanés (support tactile multiplepoint).
- 3 terminaux d'entrée de signal (DVI-D × 1, DisplayPort × 1, D-Sub × 1)
  - Applicable au DisplayPort (applicable à 8 bits)\*3
    - L'entrée DisplayPort reçoit un signal image et un signal audio via un simple câble DisplayPort.
    - \*3 Lors de la transmission d'un signal audio à l'aide du câble DisplayPort, la carte vidéo doit être compatible avec la sortie audio (voir « Spécifications » dans le manuel d'installation).
- La fonction FineContrast permet à l'utilisateur de sélectionner le mode d'affichage optimal en fonction de l'image affichée.
- · L'aplatissement du cadre permet un contrôle tactile sans faille.
- Faible encombrement obtenu par une conception légère et ultra mince.
- Le moniteur peut être déplacé facilement et sa position ajustée.
- Fonction d'économie d'énergie

Réduire la consommation d'énergie permet de diminuer les émissions de CO<sub>2</sub>. Cet appareil est doté d'une fonction d'économie d'énergie.

- Consommation d'énergie de 0 W lorsque l'alimentation est hors tension
   Equipé d'un commutateur d'alimentation principal.
   Lorsque le moniteur n'est pas nécessaire, l'alimentation peut être coupée à l'aide du commutateur d'alimentation principal.
- Affiche un contenu HDCP (High-bandwidth Digital Content Protection) protégé.

## 1-2. EIZO LCD Utility Disk

Un CD-ROM « EIZO LCD Utility Disk » est fourni avec le moniteur. Le tableau suivant présente le contenu du disque et l'ensemble des logiciels.

## Contenu du disque et présentation du logiciel

Le disque comprend les logiciels pour l'ajustement et le manuel d'utilisation. Lisez le fichier Readme. txt sur le disque pour connaître les procédures de démarrage des logiciels ou d'accès aux fichiers.

| Elément                                        | Présentation                                                             |  |  |
|------------------------------------------------|--------------------------------------------------------------------------|--|--|
| Fichiers de motifs de réglage d'écran          | Utilisé pour le réglage manuel de l'image d'entrée du signal analogique. |  |  |
| Manuel d'utilisation du moniteur (fichier PDF) |                                                                          |  |  |
| Fichier Readme.txt                             |                                                                          |  |  |

## 1-3. Commandes de base et Fonctions

## • Fonctionnement de base du menu de réglage

### 1. Affichage du menu de réglage

1. Appuyez sur ENTER. Le menu Réglage apparaît.

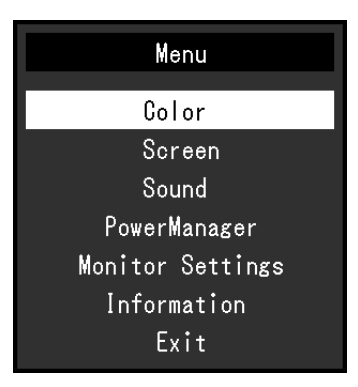

### 2. Réglage / Configuration

1. Sélectionnez le menu à régler / configurer à l'aide des touches ▲, ▼, puis appuyez sur ENTER. Le sous-menu s'affiche.

| Со                | lor (User1)       |     |   |  |
|-------------------|-------------------|-----|---|--|
| Return            |                   |     |   |  |
| Brightness        | [                 | 100 | ] |  |
| Contrast          | [                 | 50  | ] |  |
| Temperature       | [                 | Off | ] |  |
| Gamma             | [                 | 2.2 | ] |  |
| Advanced Settings | Advanced Settings |     |   |  |
| Color Reset       |                   |     |   |  |
|                   |                   |     |   |  |
|                   |                   |     |   |  |
|                   |                   |     |   |  |

2. Sélectionnez l'élément à régler / configurer à l'aide des touches ▲, ▼, puis appuyez sur ENTER. Le menu d'ajustage / réglage s'affiche.

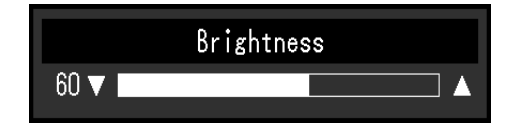

3. Réglez / configurez l'élément sélectionné à l'aide des touches ▲, ▼, puis appuyez sur ENTER.

### 3. Sortie

- 1. Choisissez « Retour » dans le sous-menu, puis appuyez sur ENTER. Le menu Réglage apparaît.
- 2. Choisissez « Sortie » dans le menu Principal, puis appuyez sur ENTER. Le menu de Réglage se ferme.

#### Remarque

• Vous pouvez également quitter le menu Réglage en appuyant deux fois rapidement sur ENTER.

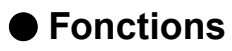

Le tableau ci-dessous résume le menu Réglage et les éléments de réglage de chaque menu.

| Menu principal        |                  | Réglage             | Référence                                          |  |
|-----------------------|------------------|---------------------|----------------------------------------------------|--|
| Couleur <sup>*1</sup> | Luminosité       |                     | « 2-1. Réglage de la couleur » (page 9)            |  |
|                       | Contraste        |                     |                                                    |  |
|                       | Température      |                     | -                                                  |  |
|                       | Gamma            |                     | -                                                  |  |
|                       | Réglages         | Saturation          | -                                                  |  |
|                       | avancés          | Nuance              | -                                                  |  |
|                       |                  | Gain                | -                                                  |  |
|                       | Réinit couleur   | Cuili               | « Restauration des réglages de la couleur » (page  |  |
|                       |                  |                     | 21)                                                |  |
| Ecran                 | Taille           |                     | « Modification de la taille de l'écran » (page 18) |  |
|                       | Lissage          |                     | « 2-2. Réglage d'écran » (page 14)                 |  |
|                       | Ajustement       | Réglage écran auto  |                                                    |  |
|                       | Analog.*2        | Réglage niveau auto | -                                                  |  |
|                       |                  | Horloge             | -                                                  |  |
|                       |                  | Phase               | -                                                  |  |
|                       |                  | Position Hor.       | -                                                  |  |
|                       |                  | Position Vert       | -                                                  |  |
| Son                   | Source           |                     | « 3-2 Sélection de la source sonore pendant        |  |
|                       |                  |                     | l'utilisation de l'entrée du signal DisplayPort »  |  |
|                       |                  |                     | (page 19)                                          |  |
|                       | Veille           |                     | « Sortie audio » (page 26)                         |  |
| PowerManager          | Veille           |                     | « 5-1 Réglage de la fonction d'économie            |  |
|                       |                  |                     | d'énergie » (page 25)                              |  |
|                       | Minuterie Eco    |                     | « 5-3. Activer / Désactiver la Mise en veille      |  |
|                       |                  |                     | automatique » (page 26)                            |  |
| Réglages              | Signal Entrée    |                     | « Pour régler la sélection du signal d'entrée »    |  |
| moniteur              | 0.9.0            |                     | (page 35)                                          |  |
|                       | Voyant Tension   |                     | « 5-2. Réglage du témoin de fonctionnement »       |  |
|                       |                  |                     | (page 26)                                          |  |
|                       | Langue           |                     | « 3-7. Réglage de la langue » (page 21)            |  |
|                       | DDC/CI           |                     | « 3-3. Activer / Désactiver les communications     |  |
|                       |                  |                     | DDC/CI » (page 19)                                 |  |
|                       | Intensité Bords  |                     | « Pour régler la luminosité des bandes noires »    |  |
|                       |                  |                     | (page 18)                                          |  |
|                       | Réglages du Logo |                     | « 3-5. Affichage et dissimulation du logo EIZO »   |  |
|                       | menu             | 9-                  | (page 20)                                          |  |
|                       |                  | Position du Menu    | « 3-6. Modification de la position d'affichage du  |  |
|                       |                  |                     | menu Réglage » (page 20)                           |  |
|                       | Restaurer        |                     | « Restauration de tous les paramètres par          |  |
|                       |                  |                     | défaut » (page 21)                                 |  |
| Informations          |                  |                     | « 7-3. Affichage des informations relatives au     |  |
|                       |                  |                     | moniteur » (page 36)                               |  |

\*1 Le réglage / la configuration disponible dans le menu « Couleur » dépend du mode Couleur sélectionné (« Options de réglage pour chaque mode » (page 10)).

\*2 Ces fonctions peuvent être ajustées à l'aide d'une entrée analogique.

## Chapitre 2 Ajustage des écrans

## 2-1. Réglage de la couleur

### • Sélection du mode d'affichage (mode de FineContrast)

Cette fonction facilite la sélection d'un mode personnalisé en fonction de l'application du moniteur.

#### Modes d'affichage

| Mode  | Fonction                                                                     |
|-------|------------------------------------------------------------------------------|
| User1 | Sélectionnez cela pour définir un jeu de paramètres désiré.                  |
| User2 |                                                                              |
| sRGB  | Adapté à la synchronisation des couleurs des périphériques compatibles sRGB. |

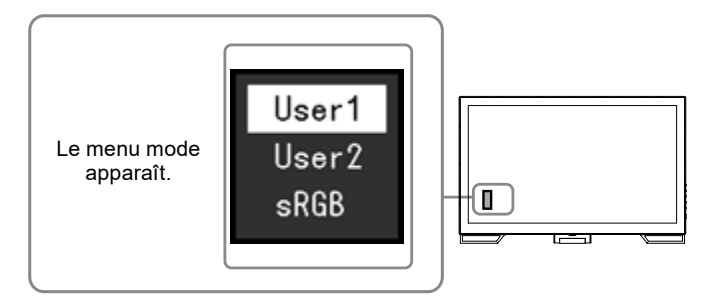

#### Procédure

- 1. Appuyez sur MODE.
  - Le menu mode s'affiche en bas à gauche de l'écran.
- 2. Les modes de la liste sont mis en surbrillance les uns après les autres chaque fois que vous appuyez sur la touche MODE.

Vous pouvez modifier le mode à l'aide la touche ▲ ou V lorsque le menu mode est affiché.

—→User1←→User2←→sRGB←

#### Remarque

· Le menu réglage et le menu Mode ne peuvent pas être affichés en même temps.

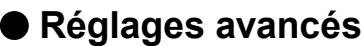

Le menu « Couleur » du menu réglage vous permet de configurer et d'enregistrer un ajustement indépendant de couleur pour chaque mode.

#### Attention

- 30 minutes sont nécessaires à la stabilisation des performances des composants électriques. Veuillez attendre au moins 30 minutes après avoir mis en marche le moniteur pour le régler.
- Effectuez d'abord le réglage de niveau lorsque vous ajustez les couleurs pour les signaux analogiques (voir « Pour régler automatiquement la palette de couleurs » (page 17)).
- La même image peut être visionnée dans différentes couleurs sur de multiples moniteurs, en raison des caractéristiques spécifiques des moniteurs. Effectuez manuellement des réglages précis de la couleur lorsque vous synchronisez les couleurs sur de multiples moniteurs.

## Options de réglage pour chaque mode

Les paramètres réglables dépendent du mode. (Une fonction non réglable ne peut pas être sélectionnée.)

 $\sqrt{}$ : Réglable -: Non réglable

| Fonction        |            | Mode FineContrast |              |              |
|-----------------|------------|-------------------|--------------|--------------|
|                 |            | User1             | User2        | sRGB         |
| Luminosité      |            | $\checkmark$      | $\checkmark$ | $\checkmark$ |
| Contraste       |            | $\checkmark$      | $\checkmark$ | -            |
| Température     |            | $\checkmark$      | $\checkmark$ | -            |
| Gamma           |            | $\checkmark$      | $\checkmark$ | -            |
| Réglages        | Saturation | $\checkmark$      | $\checkmark$ | -            |
| avancés         | Nuance     | $\checkmark$      | $\checkmark$ | -            |
|                 | Gain       | $\checkmark$      |              | -            |
| Réinit. couleur |            | $\checkmark$      | $\checkmark$ | $\checkmark$ |

## Réglage de la luminosité

Vous pouvez régler la luminosité de l'écran en modifiant la luminosité du rétroéclairage (Source de lumière émanant de l'arrière du panneau LCD).

#### Plage de réglage

0 à 100

#### Procédure

- 1. Appuyez sur ▲/☆.
- 2. Utilisez les touches ▲ ou ▼ pour effectuer le réglage.
- 3. Appuyez sur ENTER pour quitter.

#### Remarque

• Si vous trouvez que l'image est trop sombre, même si la luminosité est réglée à 100, ajustez le contraste.

· Vous pouvez également utiliser « Luminosité » dans « Couleur » dans le menu Ajustage pour l'ajuster.

### Réglage du contraste

Vous pouvez régler la luminosité de l'écran en modifiant le niveau du signal vidéo.

#### Plage de réglage

0 à 100

#### Procédure

- 1. Choisissez « Couleur » dans le menu de réglages, puis appuyez sur ENTER.
- 2. Choisissez « Contraste » dans le menu « Couleur », puis appuyez sur ENTER. Le menu « Contraste » s'affiche.
- 3. Utilisez les touches ▲ ou ▼ pour effectuer le réglage.
- 4. Appuyez sur ENTER pour quitter.

#### Remarque

- Avec un contraste de 50, toute la palette de couleurs est affichée.
- Lors du réglage du moniteur, il est conseillé d'effectuer le réglage de la luminosité, ce qui ne risquerait pas de faire perdre les caractéristiques de gradation, avant le réglage du contraste.
- Effectuez le réglage du contraste dans les cas suivants.
- Lorsque vous trouvez que l'image est trop sombre, même si la luminosité est réglée à 100 (Définissez un contraste supérieur à 50.)

## Réglage de la température de couleur

Vous pouvez régler la température de la couleur.

La température de couleur sert normalement à exprimer la nuance de « Blanc » et / ou « Noir » par une valeur numérique. La valeur est exprimée en degrés Kelvin (K).

L'écran devient rougeâtre lorsque la température de couleur est basse, et bleuâtre lorsqu'elle est élevée, comme la température d'une flamme. Une valeur de gain prédéfinie est réglée pour chaque valeur de réglage de la température de couleur.

#### Plage de réglage

Arrêt, 4000 K-10000 K (spécifiée par chaque unité de 500 K, y compris 9300 K)

#### Procédure

- 1. Choisissez « Couleur » dans le menu de réglages, puis appuyez sur ENTER.
- 2. Choisissez « Température » dans le menu « Couleur », puis appuyez sur ENTER. Le menu « Température » s'affiche.
- 3. Utilisez les touches ▲ ou ▼ pour effectuer le réglage.
- 4. Appuyez sur ENTER pour quitter.

#### Remarque

- · La valeur de « K » est indiquée à titre de référence uniquement.
- « Gain » vous permet d'effectuer un réglage encore plus précis (voir « Réglage de la valeur de gain » (page 13)).
- Si vous le réglez sur « Arrêt », l'image sera affichée dans la couleur prédéfinie du moniteur (Gain : 100 pour chaque RGB).
- · Lorsque le gain est modifié, la température de couleur est basculée sur « Arrêt ».

## Réglage de la valeur gamma

Vous pouvez régler la valeur gamma. La luminosité du moniteur varie selon le signal d'entrée. Toutefois, le taux de variation n'est pas proportionnel au signal d'entrée. La « Correction Gamma » permet de maintenir l'équilibre entre le signal d'entrée et la luminosité du moniteur.

#### Plage de réglage

1,8, 2,0, 2,2

#### Procédure

- 1. Choisissez « Couleur » dans le menu de réglages, puis appuyez sur ENTER.
- 2. Choisissez « Gamma » dans le menu « Couleur », puis appuyez sur ENTER. Le menu « Gamma » s'affiche.
- 3. Utilisez les touches ▲ ou ▼ pour effectuer le réglage.
- 4. Appuyez sur ENTER pour quitter.

## Réglage de la saturation des couleurs

Cette fonction permet de régler la saturation de la couleur.

#### Plage de réglage

-50 à 50

#### Procédure

- 1. Choisissez « Couleur » dans le menu de réglages, puis appuyez sur ENTER.
- 2. Choisissez « Réglages avancés » dans le menu « Couleur », puis appuyez sur ENTER.
- 3. Choisissez « Saturation » dans le menu « Réglages avancés », puis appuyez sur ENTER. Le menu « Saturation » s'affiche.
- 4. Utilisez les touches ▲ ou ▼ pour effectuer le réglage.
- 5. Appuyez sur ENTER pour quitter.

#### Attention

• L'utilisation de cette fonction pourrait rendre certaines palettes de couleurs indisponibles à l'affichage.

#### Remarque

• La valeur minimum (-50) fait passer l'écran en monochrome.

### Réglage de la nuance

Cette fonction permet de régler la nuance.

#### Plage de réglage

-50 à 50

#### Procédure

- 1. Choisissez « Couleur » dans le menu de réglages, puis appuyez sur ENTER.
- 2. Choisissez « Réglages avancés » dans le menu « Couleur », puis appuyez sur ENTER.
- 3. Choisissez « Nuance » dans le menu « Réglages avancés », puis appuyez sur ENTER. Le menu « Nuance » s'affiche.
- 4. Utilisez les touches ▲ ou ▼ pour effectuer le réglage.
- 5. Appuyez sur ENTER pour quitter.

#### Attention

• L'utilisation de cette fonction pourrait rendre certaines palettes de couleurs indisponibles à l'affichage.

## Réglage de la valeur de gain

La luminosité de chaque composant de la couleur (rouge, vert, et bleu) est appelée « Gain ». Il est possible de changer la nuance de « blanc » en ajustant le gain.

#### Plage de réglage

0 à 100

#### Procédure

- 1. Choisissez « Couleur » dans le menu de réglages, puis appuyez sur ENTER.
- 2. Choisissez « Réglages avancés » dans le menu « Couleur », puis appuyez sur ENTER.
- 3. Choisissez « Gain » dans le menu « Réglages avancés », puis appuyez sur ENTER. Le menu « Gain » s'affiche.
- 4. Réglez le gain à l'aide des touches ▲ ou ▼, pour chacune des couleurs rouge, vert et bleu.
- 5. Appuyez sur ENTER pour quitter.

#### Attention

• L'utilisation de cette fonction pourrait rendre certaines palettes de couleurs indisponibles à l'affichage.

#### Remarque

- La valeur de gain change avec celle de la température de couleur.
- · Lorsque le gain est modifié, la température de couleur est basculée sur « Arrêt ».

## 2-2. Réglage d'écran

### • Entrée de signal numérique

Lorsque des signaux numériques sont entrés, les images s'affichent correctement en fonction des données prédéfinies du moniteur. Cependant, si les caractères et / ou les lignes sont flous, reportezvous à « Pour modifier les caractères / lignes flous » (page 17).

Pour effectuer des réglages plus avancés, voir « 2-1. Réglage de la couleur » (page 9) et les pages suivantes.

## Entrée de signal analogique

#### Attention

- 30 minutes sont nécessaires à la stabilisation des performances des composants électriques. Veuillez attendre au moins 30 minutes après avoir mis en marche le moniteur pour le régler.
- La fonction de réglage automatique de l'écran ne prend pas en charge les images d'une résolution inférieure à 800 × 600 (SVGA).
- La fonction d'ajustement automatique (ou d'ajustement automatique de l'écran) fournit les meilleures performances lorsqu'une image est entièrement affichée sur la zone d'affichage Windows ou Macintosh. Elle ne fonctionne pas correctement dans les cas ci-dessous :
  - Lorsqu'une image est affichée uniquement sur une partie de l'écran (fenêtre invite de commandes par exemple)
  - Lorsqu'un fond noir (papier peint, etc.) est utilisé
  - Ces fonctions peuvent ne pas fonctionner correctement avec certaines cartes vidéo.

Le réglage de l'écran du moniteur permet de supprimer le scintillement de l'écran ou de régler correctement la position et la taille de l'écran en fonction de l'ordinateur à utiliser.

#### Remarque

- La fonction de réglage automatique fonctionne lorsque toutes les conditions suivantes sont remplies :
- Lorsqu'un signal est émis vers le moniteur pour la première fois, ou lorsqu'une résolution ou des fréquences de balayage horizontal / vertical affichées pour la première fois sont réglées

Si l'écran ne s'affiche pas correctement même après le réglage automatique, réglez-le en suivant les procédures décrites sur les pages suivantes, afin d'utiliser le moniteur dans des conditions confortables.

#### Procédures de réglage

### 1. Effectuez l'ajustement auto.

#### • Pour régler le scintillement, la position et la taille de l'écran automatiquement

#### Procédure

- 1. Choisissez « Ecran » dans le menu de réglages, puis appuyez sur ENTER.
- 2. Choisissez « Ajustement Analog. » dans le menu « Ecran », puis appuyez sur ENTER.
- 3. Choisissez « Réglage écran auto » dans le menu « Ajustement Analog. », puis appuyez sur ENTER.
- Sélectionnez « Oui » à l'aide des touches ▲ ou ▼, puis appuyez sur ENTER.

La fonction de réglage automatique corrige le scintillement, la position et la taille de l'écran.

.....

:

Si l'écran ne s'affiche pas correctement, même après avoir effectué le réglage automatique, effectuez les réglages conformément à la procédure suivante. Si l'écran s'affiche correctement, reportez-vous à « 5. Réglage de la palette de couleurs. » (page 17).

### 2. Préparation pour utiliser des exemples de réglage d'écran analogique.

Chargez le CD « EIZO LCD Utility Disk » dans l'ordinateur, puis ouvrez les « Fichiers de motifs de réglage d'écran ».

#### Remarque

- Pour plus de détails et d'instructions sur l'ouverture des « Fichiers de motifs de réglage d'écran », veuillez vous référer au fichier Readme.txt.
- **3.** Recommencez l'ajustement auto à l'aide du motif de réglage de l'écran analogique qui est affiché.
- Pour régler le scintillement, la position et la taille de l'écran automatiquement

#### Procédure

1. Affichez le Motif 1 en plein écran sur le moniteur grâce aux « Fichiers d'exemple de réglage d'écran ».

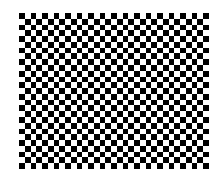

- 2. Choisissez « Ecran » dans le menu de réglages, puis appuyez sur ENTER.
- 3. Choisissez « Ajustement Analog. » dans le menu « Ecran », puis appuyez sur ENTER.
- 4. Choisissez « Réglage écran auto » dans le menu « Ajustement Analog. », puis appuyez sur ENTER.
- Sélectionnez « Oui » à l'aide des touches ▲ ou ▼, puis appuyez sur ENTER.
   La fonction de réglage automatique corrige le scintillement, la position et la taille de l'écran.

.....

Si l'écran ne s'affiche pas correctement, même après avoir effectué le réglage automatique, effectuez les réglages conformément à la procédure suivante. Si l'écran s'affiche correctement, reportez-vous à « 5. Réglage de la palette de couleurs. » (page 17).

### Sélectionnez « Ecran » dans le menu réglage pour effectuer des réglages avancés.

Pour régler l'horloge, la phase et la position, procédez dans cet ordre.

#### Pour supprimer les barres verticales

#### Procédure

- 1. Choisissez « Ajustement Analog. » dans le menu « Ecran », puis appuyez sur ENTER.
- 2. Choisissez « Horloge » dans le menu « Ajustement Analog. », puis appuyez sur ENTER. Le menu « Horloge » s'affiche.
- Réglez l'horloge à l'aide des touches ▲ ou ▼ afin d'éliminer les barres verticales.
   Appuyez lentement sur les touches ▲ ou ▼ afin de ne pas manquer le point d'ajustement.
- 4. Appuyez sur ENTER pour quitter.

Lorsque du flou, un scintillement ou des barres apparaissent sur l'écran après le réglage, reportez-vous à « Pour supprimer le scintillement ou le flou » pour éliminer le flou ou le scintillement.

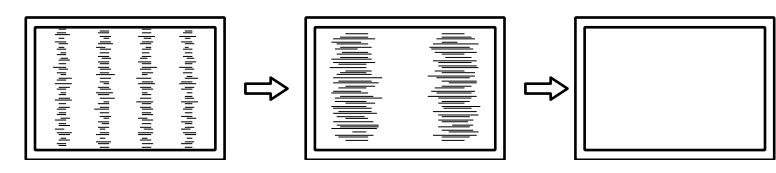

#### Pour supprimer le scintillement ou le flou

#### Procédure

- 1. Choisissez « Ajustement Analog. » dans le menu « Ecran », puis appuyez sur ENTER.
- 2. Choisissez « Phase » dans le menu « Ajustement Analog. », puis appuyez sur ENTER. Le menu « Phase » s'affiche.
- 3. Réglez la phase à l'aide des touches ▲ ou ♥ pour minimiser le flou ou le scintillement.
- 4. Appuyez sur ENTER pour quitter.

Lorsque des barres verticales apparaissent à l'écran après le réglage, retournez à la section « Pour supprimer les barres verticales ».

(Horloge  $\rightarrow$  Phase  $\rightarrow$  Position)

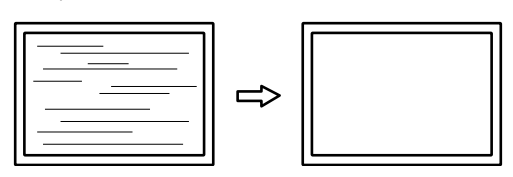

#### Attention

• En fonction de votre ordinateur ou de votre carte vidéo, le flou ou le scintillement ne seront pas forcément éliminés.

#### Pour régler la position de l'écran

#### Remarque

• Etant donné que le nombre de pixels et les positions des pixels sont fixés sur le moniteur LCD, seule une position est fournie pour afficher correctement les images. Le réglage de la position sert à faire glisser une image à la position correcte.

#### Procédure

- 1. Choisissez « Ajustement Analog. » dans le menu « Ecran », puis appuyez sur ENTER.
- Choisissez « Position Hor. » ou « Position Vert. » dans le menu « Ajustement Analog. », puis appuyez sur ENTER.

Le menu « Position Hor. » ou « Position Vert. » apparaît.

- 3. Réglez la position à l'aide des touches ▲ ou ▼.
- 4. Appuyez sur ENTER pour quitter.

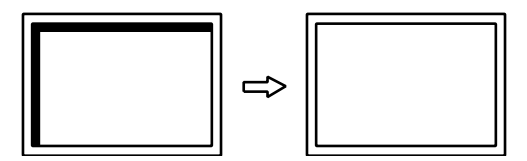

5. Fermez l'exemple 1.

### 5. Réglage de la palette de couleurs.

#### Pour régler automatiquement la palette de couleurs

Vous pouvez afficher chaque palette de couleurs (0 à 255) en réglant le niveau de sortie du signal.

#### Procédure

1. Affichez l'exemple 2 en plein écran sur le moniteur grâce aux « Fichiers d'exemple de réglage d'écran ».

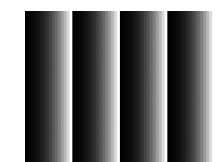

- 2. Choisissez « Ecran » dans le menu de réglages, puis appuyez sur ENTER.
- 3. Choisissez « Ajustement Analog. » dans le menu « Ecran », puis appuyez sur ENTER.
- 4. Choisissez « Réglage niveau auto » dans le menu « Ajustement Analog. », puis appuyez sur ENTER.
- Sélectionnez « Oui » à l'aide des touches ▲ ou ▼, puis appuyez sur ENTER. La plage de sortie est réglée automatiquement.
- 6. Fermez l'exemple 2.

## 6. Modifier les caractères / lignes flous.

#### Pour modifier les caractères / lignes flous

Lorsqu'une image est affichée avec une résolution autre que celle recommandée, les caractères ou les lignes de l'image affichée peuvent être flous.

#### Attention

• Le réglage du lissage n'est pas forcément nécessaire, en fonction de la résolution de l'affichage. (L'icône de lissage est indisponible.)

#### Plage de réglage

1 à 5

#### Procédure

- 1. Choisissez « Ecran » dans le menu de réglages, puis appuyez sur ENTER.
- 2. Choisissez « Lissage » dans le menu « Ecran », puis appuyez sur ENTER. Le menu « Lissage » s'affiche.
- 3. Utilisez les touches ▲ ou ▼ pour effectuer le réglage.
- 4. Appuyez sur ENTER pour quitter.

## 2-3. Modification de la taille de l'écran

### Modification de la taille de l'écran

L'image dans une résolution différente de celle recommandée s'affiche automatiquement en plein écran. Vous pouvez modifier le réglage de l'écran à l'aide de la fonction « Taille ».

| Réglage     | Fonction                                                                                                    |
|-------------|----------------------------------------------------------------------------------------------------|
| Plein ecran | Affiche une image sur la totalité de l'écran. Dans certains cas, les images peuvent être<br>déformées, car la fréquence du balayage vertical est différente de la fréquence du<br>balayage horizontal.          |
| Elargi      | Affiche une image sur la totalité de l'écran. Dans certains cas, une bande noire verticale<br>ou horizontale apparaît afin de compenser la différence entre la fréquence de balayage<br>vertical et horizontal. |
| Normal      | Affiche les images selon la résolution spécifiée.                                                                                                    |

#### Exemple : Taille de l'image 1024 × 768

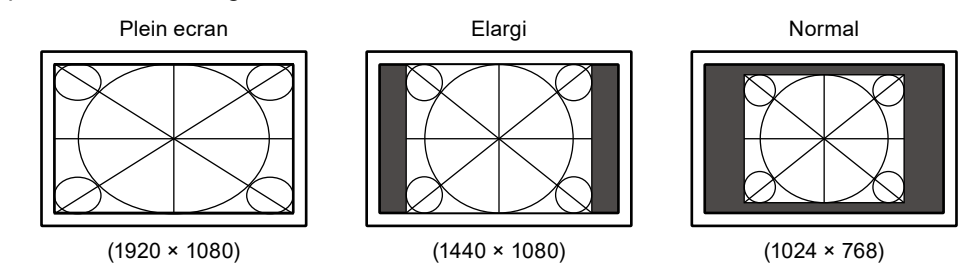

#### Procédure

- 1. Choisissez « Ecran » dans le menu de réglages, puis appuyez sur ENTER.
- 2. Choisissez « Taille » dans le menu « Ecran », puis appuyez sur ENTER. Le menu « Taille » s'affiche.
- 3. Sélectionnez « Plein ecran », « Elargi » ou « Normal » à l'aide des touches ▲ ou ▼.
- 4. Appuyez sur ENTER pour quitter.

#### Attention

· Le fait de sélectionner « Normal » pourrait rendre certaines palettes de couleurs indisponibles à l'affichage.

### Pour régler la luminosité des bandes noires

Un bord (une zone noire sans image) apparaît autour de l'image en mode « Normal » ou « Elargi ».

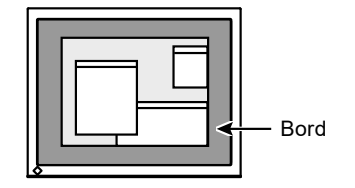

#### Procédure

- 1. Choisissez « Réglages moniteur » dans le menu de réglages, puis appuyez sur ENTER.
- 2. Choisissez « Intensité Bords » dans le menu « Réglages moniteur », puis appuyez sur ENTER. Le menu « Intensité Bords » s'affiche.
- 3. Utilisez les touches ▲ ou ▼ pour effectuer le réglage.
- 4. Appuyez sur ENTER pour quitter.

## Chapitre 3 Réglage du moniteur

## 3-1. Réglage du volume

Cette fonction permet de régler le volume des haut-parleurs.

#### Plage de réglage

0 à 30

#### Procédure

- 1. Appuyez sur ▼/◀).
- 2. Utilisez les touches ▲ ou ▼ pour effectuer le réglage.
- 3. Appuyez sur ENTER pour quitter.

## 3-2. Sélection de la source sonore pendant l'utilisation de l'entrée du signal DisplayPort

Cette fonction vous permet de modifier la source sonore lors de l'entrée du signal DisplayPort. Vous pouvez sélectionner la mini-prise stéréo ou le DisplayPort.

#### Procédure

- 1. Choisissez « Son » dans le menu de réglages, puis appuyez sur ENTER.
- 2. Choisissez « Source » dans le menu « Son », puis appuyez sur ENTER. Le menu « Source » s'affiche.
- 3. Sélectionnez « Miniprise stéréo» ou « DisplayPort » à l'aide des touches ▲ ou ▼.
- 4. Appuyez sur ENTER pour quitter.

#### Remarque

Cette fonction peut être activée pendant que vous utilisez le signal DisplayPort.

## 3-3. Activer / Désactiver les communications DDC/CI

Cette fonction vous permet d'activer ou de désactiver les communications DDC/CI (voir « Chapitre 8 Glossaire » (page 37)).

#### Procédure

- 1. Choisissez « Réglages moniteur » dans le menu de réglages, puis appuyez sur ENTER.
- 2. Choisissez « DDC/CI » dans le menu « Réglages moniteur », puis appuyez sur ENTER. Le menu « DDC/CI » s'affiche.
- 3. Sélectionnez « Marche » ou « Arrêt » à l'aide des touches ▲ ou ▼.
- 4. Appuyez sur ENTER pour quitter.

#### Remarque

· L'entrée DisplayPort de ce moniteur ne supporte pas la communication DDC/CI.

## 3-4. Touches de verrouillage du fonctionnement

Cette fonction vous permet de verrouiller les réglages afin d'en éviter toute modification.

#### Procédure

- 1. Appuyez sur U pour mettre le moniteur hors tension.
- 2. Maintenez enfoncée la touche SIGNAL lorsque vous appuyez sur 🖰 pour mettre le moniteur sous tension.

Vous pouvez alterner entre la fonction de verrouillage et de déverrouillage en effectuant l'opération à l'étape 2.

#### Remarque

· Les fonctions suivantes sont disponibles même lorsque les touches sont verrouillées:

- Mise hors tension ou sous tension du moniteur avec la touche d'alimentation

## 3-5. Affichage et dissimulation du logo EIZO

Le logo EIZO apparaît à l'écran lors de la mise sous tension du moniteur. Vous pouvez décider d'afficher ou de cacher le logo EIZO.

#### Procédure

- 1. Choisissez « Réglages moniteur » dans le menu de réglages, puis appuyez sur ENTER.
- 2. Choisissez « Réglages du menu » dans le menu « Réglages moniteur », puis appuyez sur ENTER.
- 3. Choisissez « Logo » dans le menu « Réglages du menu », puis appuyez sur ENTER. Le menu « Logo » s'affiche.
- 4. Sélectionnez « Marche » ou « Arrêt » à l'aide des touches ▲ ou V.
- 5. Appuyez sur ENTER pour quitter.

## 3-6. Modification de la position d'affichage du menu Réglage

Vous pouvez modifier la position d'affichage du menu Réglage.

#### Procédure

- 1. Choisissez « Réglages moniteur » dans le menu de réglages, puis appuyez sur ENTER.
- 2. Choisissez « Réglages du menu » dans le menu « Réglages moniteur », puis appuyez sur ENTER.
- 3. Choisissez « Position du Menu » dans le menu « Réglages du menu », puis appuyez sur ENTER. Le menu « Position du Menu » s'affiche.
- Ajustez la position à l'aide des touches ▲ ou ▼.
- 5. Appuyez sur ENTER pour quitter.

## 3-7. Réglage de la langue

Cette fonction vous permet de sélectionner la langue du menu Réglage et des messages.

#### Langues pouvant être sélectionnées

Anglais, Allemand, Français, Espagnol, Italien, Suédois, Japonais, Chinois simplifié, Chinois traditionnel

#### Procédure

- 1. Choisissez « Réglages moniteur » dans le menu de réglages, puis appuyez sur ENTER.
- 2. Choisissez « Langue » dans le menu « Réglages moniteur », puis appuyez sur ENTER. Le menu « Langue » s'affiche.
- 3. Sélectionnez une langue à l'aide des touches ▲ ou ▼.
- 4. Appuyez sur ENTER pour quitter.

## 3-8. Restaurer les réglages par défaut du moniteur

Les valeurs des paramètres sont restaurées aux paramètres par défaut.

#### Attention

• Après une restauration, il est impossible d'annuler la manipulation.

#### Remarque

· Pour le paramétrage par défaut, voir « Principaux réglages par défaut » dans le guide d'installation.

### Restauration des réglages de la couleur

Cette fonction ne permet de restaurer aux valeurs par défaut que les réglages de la couleur pour le mode en cours.

#### Procédure

- 1. Choisissez « Couleur » dans le menu de réglages, puis appuyez sur ENTER.
- 2. Choisissez « Réinit. couleur » dans le menu « Couleur », puis appuyez sur ENTER.
- 3. Sélectionnez « Oui » à l'aide des touches ▲ ou ▼.
- Appuyez sur ENTER.
   Les réglages de la couleur sont rétablis aux valeurs par défaut.

### Restauration de tous les paramètres par défaut

Cette fonction permet de restaurer tous les réglages aux valeurs par défaut.

#### Procédure

- 1. Choisissez « Réglages moniteur » dans le menu de réglages, puis appuyez sur ENTER.
- 2. Choisissez « Restaurer » dans le menu « Réglages moniteur », puis appuyez sur ENTER.
- 3. Sélectionnez « Oui » à l'aide des touches ▲ ou ▼.
- 4. Appuyez sur ENTER.

Tous les réglages sont restaurés aux valeurs par défaut.

## Chapitre 4 Réglages de l'écran tactile

Les réglages sont configurés sur le Panneau de configuration de Windows.

## 4-1. Étalonnage du moniteur

#### Attention

• Si la boîte de dialogue « Contrôle de compte d'utilisateur » s'affiche durant le fonctionnement, procédez conformément aux instructions indiquées.

### **1.** Ouvrez le Panneau de configuration de Windows.

La méthode d'ouverture du Panneau de configuration diffère en fonction du système d'exploitation.

#### Windows 11

1. Dans le menu Démarrer, cliquez sur « Toutes les applications » - « Outils Windows » - « Panneau de configuration ».

#### Windows 10

1. Ouvrez le menu Accueil, et cliquez sur « Toutes les applications » - « Système Windows » - « Panneau de configuration ».

#### Windows 8.1

- Cliquez sur ( ) en bas de l'écran « Accueil » L'écran « Applications » s'affiche.
- 2. Cliquez sur « Panneau de configuration » sous « Système Windows ».

#### Windows 7

1. Cliquez sur « Démarrer » - « Panneau de configuration ».

#### 2. Cliquez sur « Matériel et audio » - « Paramètres du Tablet PC ».

La fenêtre « Paramètres du Tablet PC » apparaît.

| Tablet PC Settings                                                                         |
|--------------------------------------------------------------------------------------------|
| Display Other<br>Configure<br>Configure your pen and touch<br>displays.<br>Display options |
| Details: Touch Input Available                                                             |
| Choose the order in which your screen rotates.<br><u>Go to Orientation</u>                 |
| OK Cancel Apply                                                                            |

### **3.** Cliquez sur « Configurer » dans l'onglet « Affichage ».

Un écran de type écran tactile avec un fond blanc s'affiche.

#### Attention

• Si le moniteur est utilisé dans un environnement à moniteurs multiples, spécifiez l'écran tactile conformément au message affiché à l'écran.

### 4. Touchez l'écran avec votre doigt.

L'écran touché est reconnu comme étant un écran tactile.

### 5. Appuyez sur « Entrée » sur le clavier.

La fenêtre « Paramètres du Tablet PC » réapparaît.

### 6. Cliquez sur « Étalonner ».

Un écran d'étalonnage avec un fond blanc s'affiche.

#### Attention

• Si le moniteur est utilisé dans un environnement à moniteurs multiples, sélectionnez le moniteur à étalonner dans le menu déroulant « Affichage » puis cliquez sur « Étalonner ».

## 7. Touchez la cible d'étalonnage (croix) quelques secondes avec le doigt puis relâchez.

La cible d'étalonnage apparaît 16 fois sur l'écran, en commençant en haut de la gauche vers la droite puis en bas de la gauche vers la droite.

Remarque

· Pour le deuxième étalonnage ou les suivants, la cible d'étalonnage apparaît 4 fois.

## 8. L'étalonnage terminé, cliquez sur « Oui » pour enregistrer les données de l'étalonnage.

### 9. Cliquez sur « OK » pour fermer la fenêtre.

## 4-2. Configuration des réglages du contrôle de l'écran tactile

### **1.** Ouvrez le Panneau de configuration de Windows.

La méthode d'ouverture du Panneau de configuration diffère en fonction du système d'exploitation (voir page 22).

### 2. Cliquez sur « Matériel et audio » - « Stylet et fonction tactile ».

La fenêtre « Stylet et fonction tactile » apparaît.

| 🖌 Pen and Touch                                       | <b>—</b>                |  |  |
|-------------------------------------------------------|-------------------------|--|--|
| Pen Options Flicks Handwritin                         | g Touch Panning         |  |  |
| Pen actions                                           |                         |  |  |
| the settings for each pen action                      | n.                      |  |  |
| Pen action                                            | Equivalent mouse action |  |  |
| Single-tap                                            | Single-click            |  |  |
| Double-tap                                            | Double-click            |  |  |
| Press and hold                                        | Right-click             |  |  |
| Start Tablet PC Input Panel                           | None                    |  |  |
|                                                       |                         |  |  |
|                                                       | Settings                |  |  |
| Pen buttons                                           |                         |  |  |
| Use the pen button as a righ                          | nt-click equivalent     |  |  |
| Use the top of the pen to grase ink (where available) |                         |  |  |
|                                                       |                         |  |  |
|                                                       |                         |  |  |
|                                                       |                         |  |  |
| OK Cancel Apply                                       |                         |  |  |

Configurez les réglages du contrôle de l'écran tactile dans la fenêtre « Stylet et fonction tactile ». Pour les réglages détaillés, reportez-vous aux réglages figurant sur chaque onglet et à l'Aide de Windows.

3. Les réglages terminés, cliquez sur « OK » pour fermer la fenêtre.

## Chapitre 5 Fonctions économie d'énergie

## 5-1. Réglage de la fonction d'économie d'énergie

### Moniteur

Cette fonction vous permet de régler le moniteur en mode d'économie d'énergie selon l'état de l'ordinateur. Une fois que le moniteur est entré en mode d'économie d'énergie, aucune image ne s'affiche à l'écran.

#### Attention

- Si vous désactivez le commutateur d'alimentation principal ou que vous débranchez le cordon d'alimentation, l'alimentation du moniteur est complètement coupée.
- La consommation d'énergie varie, même si le câble de la mini-prise stéréo est branché.

#### Remarque

• Le moniteur passe en mode veille environ 15 secondes après que l'entrée du signal cesse d'être détectée.

#### Procédure

- 1. Choisissez « PowerManager » dans le menu de réglages, puis appuyez sur ENTER.
- 2. Choisissez « Veille » dans le menu « PowerManager », puis appuyez sur ENTER. Le menu « Veille » s'affiche.
- 3. Sélectionnez « Marche » ou « Arrêt » à l'aide des touches ▲ ou ▼.
- 4. Appuyez sur ENTER pour quitter.

#### Système d'économie d'énergie

#### Entrée de signal analogique

Ce moniteur est conforme à la norme VESA DPM.

| Р                                                   | С | Moniteur                | Voyant Tension |
|-----------------------------------------------------|---|-------------------------|----------------|
| Marche                                              |   | En fonctionnement       | Bleu           |
| Mode économie EN ATTENTE<br>d'énergie ARRETE<br>OFF |   | Mode économie d'énergie | Orange         |
| Hors tension                                        |   | Mode économie d'énergie | Orange         |

#### Entrée de signal numérique

• DVI

Ce moniteur est conforme à la norme DVI DMPM.

| PC                      | Moniteur                | Voyant Tension |
|-------------------------|-------------------------|----------------|
| Marche                  | En fonctionnement       | Bleu           |
| Mode économie d'énergie | Mode économie d'énergie | Orange         |
| Hors tension            | Mode économie d'énergie | Orange         |

#### Quitter le mode économie d'énergie

Si le moniteur détecte une entrée, il quitte automatiquement le mode économie d'énergie et retourne au mode d'affichage normal.

### Sortie audio

Ce moniteur vous permet d'activer/de désactiver la sortie audio des haut-parleurs en mode économie d'énergie.

#### Procédure

- 1. Choisissez « Son » dans le menu de réglages, puis appuyez sur ENTER.
- 2. Choisissez « Veille » dans le menu « Son », puis appuyez sur ENTER. Le menu « Veille » s'affiche.
- 3. Sélectionnez « Son marche » ou « Son arrêt » à l'aide des touches ▲ ou ▼.
- 4. Appuyez sur ENTER pour quitter.

## 5-2. Réglage du témoin de fonctionnement

Cette fonction permet d'activer ou désactiver le Voyant Tension (bleu) lorsque le moniteur fonctionne.

#### Procédure

- 1. Choisissez « Réglages moniteur » dans le menu de réglages, puis appuyez sur ENTER.
- 2. Choisissez « Voyant Tension » dans le menu « Réglages moniteur », puis appuyez sur ENTER. Le menu « Voyant Tension » s'affiche.
- 3. Sélectionnez « Marche » ou « Arrêt » à l'aide des touches ▲ ou ▼.
- 4. Appuyez sur ENTER pour quitter.

## 5-3. Activer / Désactiver la Mise en veille automatique

Cette fonction permet de régler la mise hors tension automatique du moniteur après un délai défini en mode d'économie d'énergie.

#### Plage de réglage

Arrêt, 0, 1, 2, 3, 5, 10, 15, 20, 25, 30, 45 min, 1, 2, 3, 4, 5 h

#### Procédure

- 1. Choisissez « PowerManager » dans le menu de réglages, puis appuyez sur ENTER.
- 2. Choisissez « Minuterie Eco » dans « PowerManager », puis appuyez sur ENTER.
- 3. Sélectionnez « Arrêt » ou le délai avant la mise hors tension avec ▲ ou ▼.
- 4. Appuyez sur ENTER pour quitter.

## Chapitre 6 Dépannage

## 6-1. Aucune image

| Problème                                                                               | Cause possible et solution                                                                                                    |
|----------------------------------------------------------------------------------------|----------------------------------------------------------------------------------------------------|
| <ol> <li>Aucune image</li> <li>Le témoin de fonctionnement ne s'allume pas.</li> </ol> | <ul> <li>Vérifiez que le cordon d'alimentation est correctement<br/>branché.</li> <li>Activez le commutateur d'alimentation principal.</li> <li>Appuyez sur ひ.</li> <li>Coupez l'alimentation du moniteur, puis rétablissez-la<br/>quelques minutes plus tard.</li> </ul>                                                                                                    |
| Le témoin de fonctionnement s'allume en bleu.                                          | <ul> <li>Augmentez les valeurs de « Luminosité »,</li> <li>« Contraste » ou « Gain » dans le menu réglage (voir</li> <li>« Réglages avancés » (page 9)).</li> </ul>                                                                                                    |
| Le témoin de fonctionnement s'allume en orange.                                        | <ul> <li>Changez le signal d'entrée en appuyant sur SIGNAL.</li> <li>Déplacez la souris ou appuyez sur une touche du clavier.</li> <li>Effleurez la surface du panneau.</li> <li>Vérifiez si l'ordinateur est sous tension.</li> <li>En fonction du PC et de la carte graphique, le signal d'entrée n'est pas détecté et le moniteur ne récupère pas du mode économie d'énergie. Si l'écran n'est pas affiché même après le déplacement de la souris ou la pression d'une touche du clavier, arrêtez le moniteur et remettez-le en marche en appuyant sur le bouton marche. Lorsque l'écran s'affiche, exécutez la procédure suivante. Le problème pourrait être résolu.</li> <li>Appuyez sur (b) pour mettre le moniteur hors tension.</li> <li>Maintenez enfoncée la touche MODE lorsque vous appuyez sur (b) pour mettre le moniteur sous tension. « x » s'affiche sur le titre du menu d' « informations » du menu Réglage (voir « 7-3. Affichage des informations relatives au moniteur » (page 36)).</li> <li>Redémarrez le PC. Pour retourner au réglage précédent, refaîtes les étapes 1 à 3.</li> </ul> |
| Le témoin de fonctionnement clignote en<br>orange.                                     | <ul> <li>Le périphérique qui utilise la connexion DisplayPort a<br/>rencontré un problème. Résolvez le problème, éteignez<br/>le moniteur, puis allumez-le de nouveau. Reportez-vous<br/>au manuel d'utilisation du périphérique de sortie pour plus<br/>d'informations.</li> </ul>                                                                                                    |

......

| Problème                                                                                                    | Cause possible et solution                                                                                                    |
|----------------------------------------------------------------------------------------------------|----------------------------------------------------------------------------------------------------|
| 2. Le message ci-dessous s'affiche.                                                                                                  | Ce message s'affiche lorsque le signal n'entre pas correctement, même si le moniteur fonctionne correctement.                                                                                                    |
| Le message indique que le signal d'entrée est<br>en dehors de la bande de fréquence spécifiée.<br>Exemple :     DVI     Signal Error | <ul> <li>Vérifiez que l'ordinateur est configuré de façon à correspondre aux besoins du moniteur en matière de résolution et de fréquence de balayage vertical (voir « Résolutions compatibles » dans le manuel d'installation).</li> <li>Redémarrez l'ordinateur.</li> <li>Sélectionnez un réglage approprié à l'aide de l'utilitaire de la carte vidéo. Reportez-vous au manuel d'utilisation de la carte vidéo pour plus d'informations.</li> </ul> |

## 6-2. Problèmes d'imagerie (analogique et numérique)

••

| Problème                                                                                                   | Cause possible et solution                                                                                                    |
|----------------------------------------------------------------------------------------------------|----------------------------------------------------------------------------------------------------|
| 1. L'écran est trop lumineux ou trop sombre.                                                               | <ul> <li>Utilisez les fonctions « Luminosité » ou « Contraste »<br/>dans le menu Réglage pour régler ce problème. (Le rétro-<br/>éclairage du moniteur LCD a une durée de vie limitée. Si<br/>l'écran s'assombrit ou scintille, prenez contact avec votre<br/>représentant local EIZO.)</li> </ul>                                                                                                    |
| 2. Les caractères sont flous.                                                                              | <ul> <li>Vérifiez que l'ordinateur est configuré de façon à correspondre aux besoins du moniteur en matière de résolution et de fréquence de balayage vertical (voir « Résolutions compatibles » dans le manuel d'installation). Pour plus d'informations sur la modification des réglages de votre PC, consultez notre site Web (www.eizoglobal. com).</li> <li>Lorsqu'une image est affichée avec une résolution autre que celle recommandée, les caractères ou les lignes de l'image affichée peuvent être flous. Utilisez « Lissage » et « Taille » dans le menu Réglage pour régler l'écran (voir « Pour modifier les caractères / lignes flous » (page 17) et « Modification de la taille de l'écran » (page 18)).</li> </ul> |
| 3. Des images rémanentes s'affichent.                                                                      | <ul> <li>Les images rémanentes sont spécifiques aux moniteurs<br/>LCD. Evitez d'afficher la même image pendant trop<br/>longtemps.</li> <li>Utilisez l'économiseur d'écran ou la fonction d'économie<br/>d'énergie pour éviter d'afficher la même image pendant<br/>une période prolongée.</li> </ul>                                                                                                    |
| 4. Des points verts / rouges / bleus / blancs<br>ou des points défectueux restent affichés<br>sur l'écran. | <ul> <li>C'est une caractéristique du panneau LCD et non un<br/>défaut.</li> </ul>                                                                                                    |
| 5. Un moirage ou des marques de pression restent sur l'écran.                                              | Affichez un écran blanc ou noir sur le moniteur. Le<br>problème peut être ainsi résolu.                                                                                                    |
| 6. Des parasites apparaissent sur l'écran.                                                                 | <ul> <li>Lorsque les signaux HDCP sont entrés, il est possible que<br/>les images normales ne s'affichent pas immédiatement à<br/>l'écran.</li> </ul>                                                                                                    |

## 6-3. Problèmes d'imagerie (analogique uniquement)

| Problème                                                                           | Cause possible et solution                                                                                                    |  |  |
|------------------------------------------------------------------------------------|----------------------------------------------------------------------------------------------------|--|--|
| 1. La position d'affichage est incorrecte.                                         | <ul> <li>Utilisez la fonction « Position » dans le menu réglage<br/>pour corriger la position de l'image (voir « Pour régler la<br/>position de l'écran » (page 16)).</li> <li>Si le problème persiste, utilisez l'utilitaire de la carte vidéo<br/>s'il est disponible, pour modifier la position d'affichage.</li> </ul> |  |  |
| 2. Des barres verticales s'affichent à l'écran ou une partie de l'image scintille. | <ul> <li>Utilisez la fonction « Horloge » du menu réglage pour<br/>régler ce problème (voir « Pour supprimer les barres<br/>verticales » (page 15)).</li> </ul>                                                                                                    |  |  |
| 3. Tout l'écran scintille ou est flou.                                             | <ul> <li>Utilisez la fonction « Phase » du menu réglage pour régler<br/>ce problème (voir « Pour supprimer le scintillement ou le<br/>flou » (page 16)).</li> </ul>                                                                                                    |  |  |

...

## 6-4. Problèmes concernant l'écran tactile

. ..

| Problème                                        | Cause possible et solution                                                                                                    |
|-------------------------------------------------|----------------------------------------------------------------------------------------------------|
| 4. L'étalonnage ne fonctionne pas correctement. | <ul> <li>Réinitialisez l'écran tactile sur l'état qui précédait<br/>l'étalonnage (en cliquant sur « Réinitialiser » dans l'onglet<br/>« Affichage » de la fenêtre « Paramètres du Tablet<br/>PC » accessible depuis le Panneau de configuration de<br/>Windows), puis étalonnez à nouveau l'écran tactile.</li> <li>Une fois que « Configurer » est terminé dans l'onglet<br/>« Affichage » de la fenêtre « Paramètres du Tablet PC »<br/>accessible depuis le Panneau de configuration Windows,<br/>fermez « Paramètres du Tablet PC », puis ouvrez à<br/>nouveau l'onglet « Affichage » de « Paramètres du Tablet<br/>PC » et essayez d'effectuer le calibrage.</li> </ul> |
| 5. Pas de son émis au toucher.                  | <ul> <li>Ce produit n'émet pas de son au toucher.</li> </ul>                                                                                                    |

## 6-5. Autres problèmes

| Problème                                                   | Cause possible et solution                                                                                                    |
|------------------------------------------------------------|----------------------------------------------------------------------------------------------------|
| 1. Le menu Réglage ne s'affiche pas.                       | <ul> <li>Vérifiez si la fonction de verrouillage est active (voir « 3-4.<br/>Touches de verrouillage du fonctionnement » (page<br/>20)).</li> </ul>                                                                                                    |
| 2. « Lissage » du menu Réglage « Ecran » est indisponible. | <ul> <li>« Lissage » est indisponible lorsque l'écran est affiché<br/>selon les résolutions ou les réglages suivants.</li> <li>La résolution est de 1920 × 1080</li> <li>La taille de l'écran est « Normal »</li> </ul>                                                                                                    |
| 3. La fonction de réglage automatique ne fonctionne pas.   | <ul> <li>Cette fonction est inopérante lorsqu'un signal numérique<br/>est entré.</li> <li>Cette fonction est efficace lorsque les images sont<br/>affichées dans la zone entièrement visible comme c'est le<br/>cas sous Windows. Elle ne fonctionne pas correctement<br/>lorsqu'une image ne s'affiche que sur une partie de l'écran<br/>(fenêtre de commande, par exemple) ou lorsqu'un fond<br/>d'écran noir (papier peint, etc.) est utilisé.</li> <li>Cette fonction ne fonctionne pas correctement avec<br/>certaines cartes vidéo.</li> </ul> |
| 4. Pas de sortie audio.                                    | <ul> <li>Vérifiez que le câble de la miniprise stéréo est<br/>correctement branché.</li> <li>Regardez si le volume est réglé sur 0.</li> <li>Vérifiez les réglages de l'ordinateur et du logiciel audio.</li> <li>Lors de l'entrée du signal DisplayPort, vérifiez le réglage<br/>« Source » (voir « 3-2. Sélection de la source sonore<br/>pendant l'utilisation de l'entrée du signal DisplayPort »<br/>(page 19)).</li> </ul>                                                                                                    |

## Chapitre 7 Référence

## 7-1. Fixation du bras facultatif

Un bras en option (ou un pied en option) peut être fixé en retirant la section du pied.

#### Attention

- Fixez le bras ou pied conformément aux instructions de son manuel d'utilisation.
- Avant d'utiliser un bras ou un pied d'une autre marque, vérifiez les points suivants et choisissez un produit conforme à la norme VESA.
  - Espacement entre les trous de vis : 100 mm × 100 mm
  - Epaisseur de la plaque : 2,6 mm
  - Suffisamment solide pour supporter le poids du moniteur (à l'exception du pied) et les accessoires tels que les câbles.
- Avant d'utiliser un bras ou un pied d'une autre marque, utilisez les vis décrites ci-dessous.
  - Vis utilisées pour fixer le pied sur le moniteur
- Si vous utilisez un bras ou un pied, fixez-le selon les angles suivants d'inclinaison du moniteur.
- 90° vers le haut (affichage paysage / tourné de 90° dans le sens horaire pour l'affichage portrait)
- Lors du réglage du moniteur en style portrait, tournez l'écran du moniteur de 90° dans le sens des aiguilles d'une montre.
- Raccordez les câbles après avoir fixé le bras ou pied.
- Une fois le pied retiré, ne le manipulez pas vers le haut ou le bas. Vous risqueriez de vous blesser ou d'endommager l'appareil.
- Le moniteur et le bras ou pied sont lourds. Vous pourriez vous blesser ou endommager le matériel en les laissant tomber.

### Procédure

**1.** Posez le moniteur LCD sur un tissu doux étalé sur une surface stable avec la surface de l'écran tournée vers le bas.

### 2. Enlevez le pied.

Préparez un tournevis. En utilisant un tournevis, desserrez les vis fixant l'unité et le pied.

### **3.** Fixez le bras ou le pied au moniteur.

Fixez le moniteur au bras ou pied à l'aide des vis spécifiées dans le manuel d'utilisation du bras ou pied.

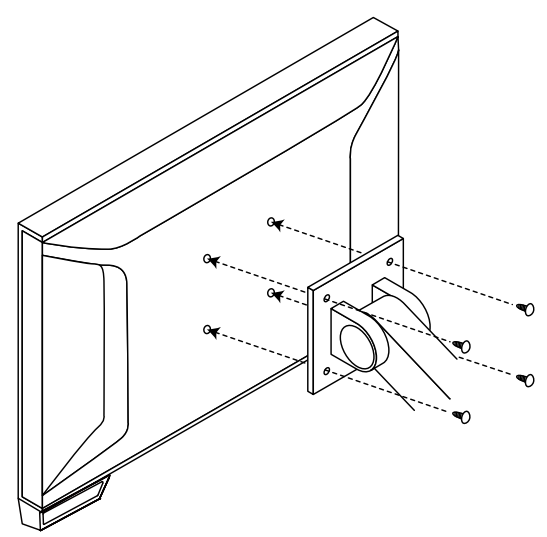

#### Remarque

- Lors de l'utilisation du pied chevalet et du réglage du moniteur en orientation portrait, retirez les pieds de la partie inférieure du moniteur conformément à la procédure suivante.
  - 1. Retirez les caches des pieds.

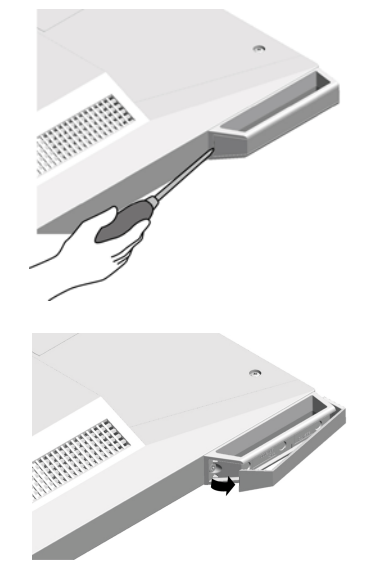

2. Retirez la vis qui fixe chaque pied au moniteur.

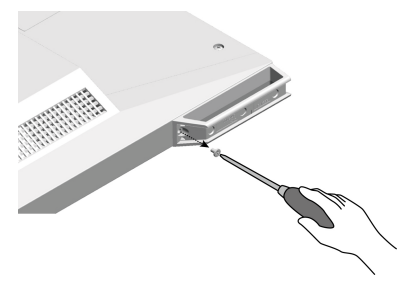

3. Faites glisser chaque pied vers le bord du moniteur et retirez-les comme illustré ci-dessous.

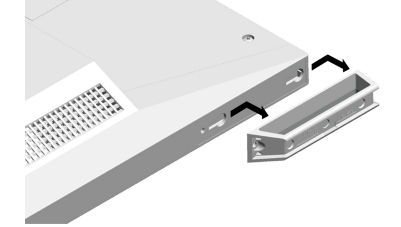

- 4. Obturez les trous en collant les stickers fournis.
- Conservez les pièces retirées dans un endroit sûr.

## 7-2. Branchement Raccordement de plusieurs PC

Le produit possède plusieurs connexions vers des PC et vous permet de passer à l'une des connexions pour l'affichage.

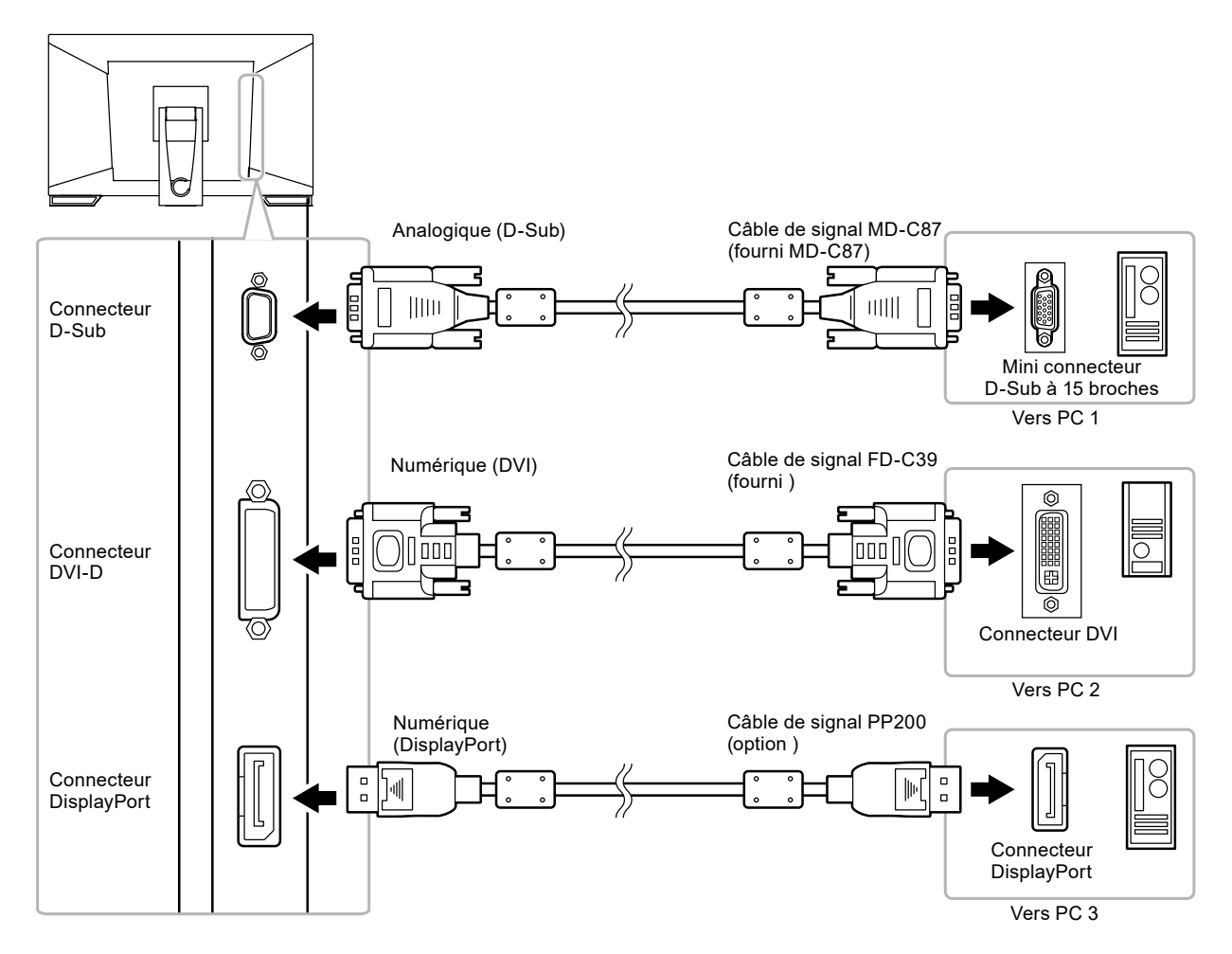

### Exemples de branchement : Pied chevalet

## Commutation du signal d'entrée

Le signal d'entrée change chaque fois que vous appuyez sur SIGNAL. Lorsque le signal est commuté, le nom du port d'entrée actif s'affiche dans le coin supérieur droit de l'écran.

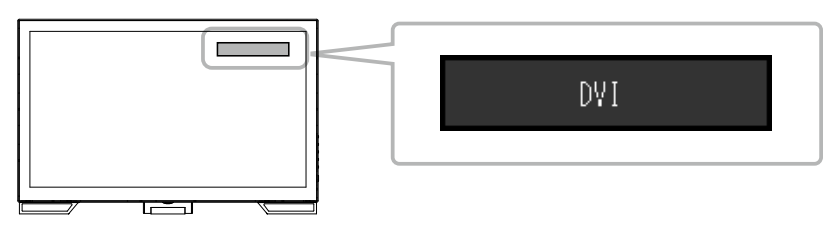

## • Pour régler la sélection du signal d'entrée

| Réglage | Fonction                                                                                                    |
|---------|----------------------------------------------------------------------------------------------------|
| Auto    | Le moniteur reconnaît le connecteur permettant l'entrée des signaux de l'ordinateur.<br>Lorsqu'un PC est mis hors tension ou passe en mode d'économie d'énergie, le moniteur<br>affiche automatiquement un autre signal. |
| Manuel  | Le moniteur détecte uniquement les signaux du PC qui sont en train de s'afficher automatiquement. Sélectionnez le signal d'entrée à afficher à l'aide de la touche SIGNAL.                                               |

#### Procédure

- 1. Sélectionnez « Réglages moniteur » dans le menu Ajustage, puis appuyez sur ENTER.
- 2. Sélectionnez « Signal Entrée » dans « Réglages moniteur », puis appuyez sur ENTER.
- 3. Sélectionnez « Auto » ou « Manuel » à l'aide des touches ▲ ou ▼.
- 4. Appuyez sur ENTER pour quitter.

#### Remarque

• Si vous sélectionnez « Auto », le moniteur ne passe en mode d'économie d'énergie qu'une fois tous les PC en mode d'économie d'énergie ou hors tension.

## 7-3. Affichage des informations relatives au moniteur

Cette fonction vous permet d'afficher le nom du modèle, le numéro de série, la durée d'utilisation, la résolution et le signal d'entrée.

#### Procédure

1. Choisissez « Informations » dans le menu de réglages, puis appuyez sur ENTER. Le menu « Informations » s'affiche.

#### Attention

• Lorsque vous mettez le moniteur sous tension pour la première fois, la durée d'utilisation peut être supérieure à 0 en raison des tests effectués en usine.

## 7-4. Synchronisation prédéfinie

Le tableau suivant indique la synchronisation prédéfinie en usine pour les signaux analogiques.

#### Attention

- La position de l'écran peut être décalée, selon l'ordinateur raccordé, ce qui peut nécessiter un réglage de l'écran à l'aide du menu de réglage.
- Si un signal différent de ceux énumérés dans le tableau est émis, réglez l'écran à l'aide du menu de réglage. Cependant, l'affichage à l'écran peut toujours être incorrect même après réglage.
- Lorsque des signaux entrelacés sont utilisés, l'écran ne peut pas s' afficher correctement même après un réglage de l'écran à l'aide du menu de réglage.

|                        | Cianacum                 | F                    |                   | réquence    |           | Polarité |  |
|------------------------|--------------------------|----------------------|-------------------|-------------|-----------|----------|--|
| Résolution Compatibles | Fréquence de point : MHz | Horizontale :<br>kHz | Verticale :<br>Hz | Horizontale | Verticale |          |  |
| 640 × 480              | VGA                      | 25,18                | 31,47             | 59,94       | Négative  | Négative |  |
| 640 × 480              | VESA                     | 31,50                | 37,86             | 72,81       | Négative  | Négative |  |
| 640 × 480              | VESA                     | 31,50                | 37,50             | 75,00       | Négative  | Négative |  |
| 720 × 400              | VGA TEXT                 | 28,32                | 31,47             | 70,09       | Négative  | Positive |  |
| 800 × 600              | VESA                     | 36,00                | 35,16             | 56,25       | Positive  | Positive |  |
| 800 × 600              | VESA                     | 40,00                | 37,88             | 60,32       | Positive  | Positive |  |
| 800 × 600              | VESA                     | 50,00                | 48,08             | 72,19       | Positive  | Positive |  |
| 800 × 600              | VESA                     | 49,50                | 46,88             | 75,00       | Positive  | Positive |  |
| 1024 × 768             | VESA                     | 65,00                | 48,36             | 60,00       | Négative  | Négative |  |
| 1024 × 768             | VESA                     | 75,00                | 56,48             | 70,07       | Négative  | Négative |  |
| 1024 × 768             | VESA                     | 78,75                | 60,02             | 75,03       | Positive  | Positive |  |
| 1280 × 720             | CEA-861                  | 74,25                | 45,00             | 60,00       | Positive  | Positive |  |
| 1280 × 960             | VESA                     | 108,00               | 60,00             | 60,00       | Positive  | Positive |  |
| 1280 × 1024            | VESA                     | 108,00               | 63,98             | 60,02       | Positive  | Positive |  |
| 1280 × 1024            | VESA                     | 135,00               | 79,98             | 75,03       | Positive  | Positive |  |
| 1680 × 1050            | VESA CVT                 | 146,25               | 65,29             | 59,95       | Négative  | Positive |  |
| 1680 × 1050            | VESA CVT RB              | 119,00               | 64,67             | 59,88       | Positive  | Négative |  |
| 1920 × 1080            | CEA-861                  | 148,50               | 67,50             | 60,00       | Positive  | Positive |  |

## **Chapitre 8** Glossaire

### DDC/CI (Display Data Channel/Command Interface)

Norme VESA standardisant l'échange interactif des informations de réglage, etc. entre un ordinateur et le moniteur.

#### **DisplayPort**

DisplayPort est une interface AV numérique de pointe qui permet de brancher le PC, l'audio, les imageurs, etc. au moniteur. Un câble peut transférer le son avec les images.

### **DVI (Digital Visual Interface)**

DVI est une norme d'interface numérique. L'interface DVI permet la transmission directe des données numériques du PC sans perte.

Ceci inclut le système de transmission TMDS et les connecteurs DVI. Il existe deux types de connecteurs DVI. Le premier est le connecteur DVI-D réservé à l'entrée de signaux numériques. L'autre est le connecteur DVI-I qui accepte des signaux numériques et analogiques.

#### **DVI DMPM (DVI Digital Monitor Power Management)**

DVI DMPM est une fonction d'économie d'énergie adaptée à l'interface numérique. Les états « moniteur allumé » (mode de fonctionnement normal) et « actif éteint » (mode économie d'énergie) sont indispensables pour le mode d'alimentation DVI DMPM du moniteur.

#### Gain

Cette fonction est utilisée pour régler chaque paramètre de couleur pour le rouge, le vert et le bleu. Un moniteur LCD peut afficher des couleurs en faisant passer la lumière par le filtre coloré du panneau. Le rouge, le vert et le bleu sont les trois couleurs primaires. Toutes les couleurs affichées à l'écran sont une combinaison de ces trois couleurs. Le ton peut être modifié en réglant l'intensité de lumière (volume) traversant le filtre de chaque couleur.

#### Gamma

Généralement, la luminosité du moniteur varie de façon non linéaire selon le niveau du signal d'entrée ; c'est ce qu'on appelle la « caractéristique Gamma ». Une valeur gamma faible génère une image peu contrastée alors qu'une valeur gamma élevée augmente le contraste de l'image.

### HDCP (High-bandwidth Digital Content Protection)

Il s'agit d'un système de codage des signaux numériques, qui a été développé afin de protéger les contenus numériques (vidéo, musique, etc.) contre la copie.

La technologie HDCP permet de sécuriser la transmission des contenus numériques en codant côté sortie le contenu envoyé via le connecteur DVI ou HDMI et en le décodant ensuite côté entrée. Aucun contenu numérique ne peut être reproduit si les équipements côtés sortie et entrée ne sont pas compatibles HDCP.

### Horloge

Le moniteur à entrée de signal analogique doit reproduire une horloge de la même fréquence que la fréquence de point du système vidéo utilisé, lorsque le signal analogique est converti en un signal numérique pour afficher l'image. Cette opération est appelée réglage d'horloge. Si l'impulsion d'horloge n'est pas correctement réglée, des barres verticales apparaissent sur l'écran.

#### Phase

La phase correspond à un délai d'échantillonnage pour convertir le signal analogique d'entrée en un signal numérique. Le réglage de phase permet de régler le délai. Il est recommandé d'effectuer le réglage de phase une fois que l'horloge est correctement réglée.

#### Réglage du niveau

Le réglage du niveau permet de contrôler les niveaux de sortie des signaux afin d'afficher toute la palette de couleurs. Il est recommandé d'effectuer le réglage du niveau avant d'effectuer le réglage de la couleur.

#### Résolution

Le panneau LCD est constitué d'un grand nombre de pixels d'une taille spécifiée qui s'allument pour former l'image affichée à l'écran. Le moniteur est constitué de 1920 pixels horizontaux et de 1200 pixels verticaux. A une résolution de 1920 × 1200, tous les pixels sont affichés en plein écran (1:1).

### sRGB (Norme RGB)

Norme internationale pour la reproduction couleur et l'espace couleur sur des dispositifs périphériques (tels que moniteurs, imprimantes, appareils photos numériques, scanners). C'est une forme simple d'harmonisation des couleurs sur Internet, qui permet d'afficher les couleurs en utilisant des tons proches de ceux des dispositifs de transmission et de réception.

#### Température

La température de couleur est une méthode de mesure de la tonalité du blanc, indiquée généralement en degrés Kelvin. L'écran devient rougeâtre à basse température et bleuâtre à température élevée, comme la température de la flamme. 5000 K : blanc légèrement rougeâtre 6500 K : blanc appelé couleur en lumière naturelle 9300 K : blanc légèrement bleuté

### **TMDS (Transition Minimized Differential Signaling)**

Méthode de transmission de signal pour l'interface numérique.

## VESA DPM (Video Electronics Standards Association - Display Power Management)

Les spécifications VESA permettent d'augmenter l'efficacité énergétique des écrans d'ordinateurs. Cela implique la normalisation des signaux envoyés depuis l'ordinateur (carte graphique). DPM définit l'état des signaux transmis entre l'ordinateur et le moniteur.

## Annexe

## Marque commerciale

Les termes HDMI et HDMI High-Definition Multimedia Interface ainsi que le logo HDMI sont des marques commciales ou des marques déposées de HDMI Licensing, LLC aux Etats-Unis et dans d'autres pays.

Le logo DisplayPort Compliance et VESA sont des marques déposées de Video Electronics Standards Association.

Le logo SuperSpeed USB Trident est une marque déposée de USB Implementers Forum, Inc.

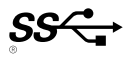

DICOM est la marque déposée de la National Electrical Manufacturers Association pour les publications de ses normes liées à la communication numérique d'informations médicales.

Kensington et Microsaver sont des marques déposées d'ACCO Brands Corporation.

Thunderbolt est une marque commerciale d'Intel Corporation aux États-Unis et/ou dans d'autres pays. Microsoft et Windows sont des marques déposées de Microsoft Corporation aux États-Unis et dans d'autres pays.

Adobe est une marque déposée d'Adobe Systems Incorporated aux États-Unis et dans d'autres pays. Apple, macOS, Mac OS, OS X, Macintosh et ColorSync sont des marques déposées d'Apple Inc. EIZO, le logo EIZO, ColorEdge, CuratOR, DuraVision, FlexScan, FORIS, RadiCS, RadiForce, RadiNET, Raptor et ScreenManager sont des marques déposées de EIZO Corporation au Japon et dans d'autres pays.

ColorEdge Tablet Controller, ColorNavigator, EcoView NET, EIZO EasyPIX, EIZO Monitor Configurator, EIZO ScreenSlicer, G-Ignition, i•Sound, Quick Color Match, RadiLight, Re/Vue, Screen Administrator, Screen InStyle et UniColor Pro sont des marques déposées d'EIZO Corporation.

Tous les autres noms de sociétés et de produits sont des marques commerciales ou des marques déposées de leurs propriétaires respectifs.

## Licence / Droit d'auteur

Une police bitmap round gothic gras utilisée pour les caractères affichés au dessus de ce produit est conçue par Ricoh.

## FCC Supplier's Declaration of Conformity

| For U.S.A., Canada, etc.                                                                                                    | (rated 100-120 Vac) Only                                                                                                    |  |
|----------------------------------------------------------------------------------------------------|----------------------------------------------------------------------------------------------------|--|
| FCC Declaration of Conformity                                                                                                    |                                                                                                    |  |
| We, the Responsible Party                                                                                                    | EIZO Inc.                                                                                                    |  |
|                                                                                                    | 5710 Warland Drive, Cypress, CA 90630                                                                                                    |  |
|                                                                                                    | Phone: (562) 431-5011                                                                                                    |  |
| de classe that the must deat                                                                                                    | Trada name: EIZO                                                                                                    |  |
| declare that the product                                                                                                    | Model: DuraVision EDE2121WT-A                                                                                                    |  |
| is in conformity with Part 15 of the ECC Rules. Oner-                                                                                                    | ation of this product is subject to the following                                                                                                    |  |
| two conditions: (1) this device may not cause harmful                                                                                                    | interference, and (2) this device must accept any                                                                                                    |  |
| interference received, including interference that may                                                                                                    | v cause undesired operation.                                                                                                    |  |
| This equipment has been tested and found to comp<br>to Part 15 of the FCC Rules. These limits are desig<br>harmful interference in a residential installation. This<br>frequency energy and, if not installed and used in ac<br>interference to radio communications. However, the<br>a particular installation. If this equipment does cause<br>which can be determined by turning the equipment of<br>the interference by one or more of the following mean | ly with the limits for a Class B digital device, pursuant<br>ned to provide reasonable protection against<br>is equipment generates, uses, and can radiate radio<br>ccordance with the instructions, may cause harmful<br>ere is no guarantee that interference will not occur in<br>e harmful interference to radio or television reception,<br>off and on, the user is encouraged to try to correct<br>asures. |  |
| <ul> <li>* Reorient or relocate the receiving antenna.</li> <li>* Increase the separation between the equipment a</li> <li>* Connect the equipment into an outlet on a circuit of</li> <li>* Consult the dealer or an experienced radio/TV teo</li> </ul>                                                                                                    | nd receiver.<br>different from that to which the receiver is connected.<br>chnician for help.                                                                                                    |  |
| Changes or modifications not expressly approved by user's authority to operate the equipment.                                                                                                    | y the party responsible for compliance could void the                                                                                                    |  |
| Note                                                                                                    |                                                                                                    |  |
| Use the attached specified cable below or EIZO signification within the limits of a Class B digital device.                                                                                                    | nal cable with this monitor so as to keep interference                                                                                                    |  |
| - AC Cord<br>- Shielded Signal Cable (enclosed)                                                                                                    |                                                                                                    |  |
| Canadia                                                                                                    | an Notice                                                                                                    |  |
| This Class B digital apparatus complies with Canad<br>Cet appareil numérique de le classe B est comform                                                                                                    | ian ICES-003.<br>e à la norme NMB-003 du Canada.                                                                                                    |  |
|                                                                                                    |                                                                                                    |  |

## **GARANTIE LIMITÉE**

### LIMITED WARRANTY

EIZO Corporation (hereinafter referred to as "**EIZO**") and distributors authorized by EIZO (hereinafter referred to as the "**Distributors**") warrant, subject to and in accordance with the terms of this limited warranty (hereinafter referred to as the "**Warranty**"), to the original purchaser (hereinafter referred to as the "**Original Purchaser**") who purchased the product specified in this document (hereinafter referred to as the "**Product**") from EIZO or Distributors, that EIZO and Distributors shall, at their sole discretion, either repair or replace the Product at no charge if the Original Purchaser becomes aware within the Warranty Period (defined below) that the Product malfunctions or is damaged in the course of normal use of the Product in accordance with the description in the instruction manual attached to the Product (hereinafter referred to as the "**User's Manual**").

The period of this Warranty is three (3) years from the date of purchase of the Product (hereinafter referred to as the "**Warranty Period**"). EIZO and Distributors shall bear no liability or obligation with regard to the Product in relation to the Original Purchaser or any third parties other than as provided under this Warranty.

EIZO and Distributors will cease to hold or store any parts (excluding design parts) of the Product upon expiration of seven (7) years after the production of such parts is discontinued. In repairing the monitor, EIZO and Distributors will use renewal parts which comply with our QC standards. If the unit cannot be repaired due to its condition or the stockout of a relevant part, EIZO and Distributors may offer the replacement by a product with equivalent performance instead of repairing it.

The Warranty is valid only in the countries or territories where the Distributors are located. The Warranty does not restrict any legal rights of the Original Purchaser.

Notwithstanding any other provision of this Warranty, EIZO and Distributors shall have no obligation under this Warranty whatsoever in any of the cases as set forth below:

- (a) Any defect of the Product caused by freight damage, modification, alteration, abuse, misuse, accident, incorrect installation, disaster, faulty maintenance and/or improper repair by third party other than EIZO and Distributors;
- (b) Any incompatibility of the Product due to possible technical innovations and/or regulations;
- (c) Any deterioration of the sensor;
- (d) Any deterioration of display performance caused by the deterioration of expendable parts such as the LCD panel and/or backlight, etc. (e.g. changes in brightness, changes in brightness uniformity, changes in color, changes in color uniformity, defects in pixels including burnt pixels, etc.);
- (e) Any defect of the Product caused by placement in a location where it may be affected by strong vibration or shocks;
- (f) Any defect of the Product caused by external equipment;
- (g) Any defect of the Product on which the original serial number has been altered or removed;
- (h) Any defect of the Product caused by liquid leaking from battery;
- (i) Any normal deterioration of the product, particularly that of consumables, accessories, and/or attachments (e.g. buttons, rotating parts, cables, User's Manual, etc.); and
- (j) Any deformation, discoloration, warp, and/or rust of the exterior of the product including that of the surface of the LCD panel.

To obtain service under the Warranty, the Original Purchaser must deliver the Product, freight prepaid, in its original package or other adequate package affording an equal degree of protection, assuming the risk of damage and/or loss in transit, to the local Distributor. The Original Purchaser must present proof of purchase of the Product and the date of such purchase when requesting services under the Warranty.

The Warranty Period for any replaced and/or repaired product under this Warranty shall expire at the end of the original Warranty Period.

EIZO OR DISTRIBUTORS ARE NOT RESPONSIBLE FOR ANY DAMAGE TO, OR LOSS OF, DATA OR OTHER INFORMATION STORED IN ANY MEDIA OR ANY PART OF ANY PRODUCT RETURNED TO EIZO OR DISTRIBUTORS FOR REPAIR.

EIZO AND DISTRIBUTORS MAKE NO FURTHER WARRANTIES, EXPRESSED OR IMPLIED, WITH RESPECT TO THE PRODUCT AND ITS QUALITY, PERFORMANCE, MERCHANTABILITY OR FITNESS FOR ANY PARTICULAR USE. IN NO EVENT SHALL EIZO OR DISTRIBUTORS BE LIABLE FOR ANY INCIDENTAL, INDIRECT, SPECIAL, CONSEQUENTIAL OR OTHER DAMAGE WHATSOEVER (INCLUDING, WITHOUT LIMITATION, DAMAGES FOR LOSS OF PROFIT, BUSINESS INTERRUPTION, LOSS OF BUSINESS INFORMATION, OR ANY OTHER PECUNIARY LOSS) ARISING OUT OF THE USE OR INABILITY TO USE THE PRODUCT OR IN ANY CONNECTION WITH THE PRODUCT, WHETHER BASED ON CONTRACT, TORT, NEGLIGENCE, STRICT LIABILITY OR OTHERWISE, EVEN IF EIZO OR DISTRIBUTORS HAVE BEEN ADVISED OF THE POSSIBILITY OF SUCH DAMAGES. THIS EXCLUSION ALSO INCLUDES ANY LIABILITY WHICH MAY ARISE OUT OF THIRD PARTY CLAIMS AGAINST THE ORIGINAL PURCHASER. THE ESSENCE OF THIS PROVISION IS TO LIMIT THE POTENTIAL LIABILITY OF EIZO AND DISTRIBUTORS ARISING OUT OF THIS LIMITED WARRANTY AND/OR SALES.

### **BEGRENZTE GARANTIE**

EIZO Corporation (im Weiteren als "**EIZO**" bezeichnet) und die Vertragsimporteure von EIZO (im Weiteren als "**Vertrieb(e)**" bezeichnet) garantieren dem ursprünglichen Käufer (im Weiteren als "**Erstkäufer**" bezeichnet), der das in diesem Dokument vorgegebene Produkt (im Weiteren als "**Produkt**" bezeichnet) von EIZO oder einem Vertrieb erworben hat, gemäß den Bedingungen dieser beschränkten Garantie (im Weiteren als "**Garantie**" bezeichnet), dass EIZO und der Vertrieb nach eigenem Ermessen das Produkt entweder kostenlos reparieren oder austauschen, falls der Erstkäufer innerhalb der Garantiefrist (weiter unten festgelegt) eine Fehlfunktion bzw. Beschädigung des Produkts feststellt, die während des normalen Gebrauchs des Produkts gemäß den Anweisungen des zum Lieferumfang des Produkts gehörenden Benutzerhandbuchs (im Weiteren als "**Benutzerhandbuch**" bezeichnet) aufgetreten ist.

Die Dauer der Garantieleistung (im Weiteren als "Garantiefrist" bezeichnet) beträgt drei (3) Jahre ab dem Kaufdatum des Produkts. EIZO und die Vertriebe übernehmen über den Rahmen dieser Garantie hinaus hinsichtlich des Produkts keinerlei Haftung oder Verpflichtung dem Erstkäufer oder Dritten gegenüber.

Nach Ablauf von sieben (7) Jahren nach Ende der Produktion solcher Teile werden EIZO und Vertriebshändler keine Teile (mit Ausnahme von Konstruktionsteilen) mehr vorhalten und lagern. EIZO und seine Vertriebspartner verpflichten sich, bei einer etwaigen Reparatur des Monitors ausschließlich Produkte gemäß den EIZO-Qualitätssicherungsstandards zu verwenden. Wenn das Gerät aufgrund seines Zustands oder eines Fehlbestands bei einem entsprechenden Teil nicht repariert werden kann, können EIZO und Vertriebshändler statt der Reparatur des Geräts den Austausch gegen ein Produkt mit gleichwertiger Leistung anbieten.

Diese Garantie gilt nur in Ländern oder Gebieten, in denen sich Vertriebe befinden. Die gesetzlichen Gewährleistungsrechte des Erstkäufers gegenüber dem Verkäufer werden durch diese Garantie nicht berührt.

EIZO und die Vertriebe besitzen im Rahmen dieser Garantie keinerlei Verpflichtung in den folgenden Fällen:

- (a) Produktdefekte, die auf Frachtschäden, Modifikation, Nachgestaltung, Missbrauch, Fehlbedienung, Unfälle, unsachgemäße Installation, Naturkatastrophen, fehlerhafte Wartung und/oder unsachgemäße Reparatur durch eine andere Partei als EIZO und die Vertriebe zurückzuführen sind.
- (b) Eine Inkompatibilität des Produkts aufgrund von technischen Neuerungen und/oder neuen Bestimmungen, die nach dem Kauf in Kraft treten.
- (c) Jegliche Verschlechterung des Sensors.
- (d) Jegliche Verschlechterung der Bildschirmleistung, die durch Verschleißteile wie das LCD-Panel und/oder die Hintergrundbeleuchtung usw. hervorgerufen werden (z.B. Veränderungen von Helligkeit oder Helligkeitsverteilung, Veränderungen von Farbe oder Farbverteilung, Pixeldefekte einschließlich von durchgebrannten Pixeln usw.).
- (e) Produktdefekte, die durch Platzierung an einer Stelle verursacht werden, wo das Produkt von starker Vibration oder Schocks betroffen sein könnte.
- (f) Produktdefekte, die durch externe Geräte verursacht werden.
- (g) Jeglicher Defekt eines Produkts, dessen ursprüngliche Seriennummer geändert oder entfernt wurde.
- (h) Produktdefekte, die durch Austritt von Batterieflüssigkeit verursacht werden.
- (i) Normale Abnutzung des Produkts, insbesondere von Verbrauchsteilen, Zubehörteilen und/oder Beilagen (z.B. Tasten, drehbare Teile, Kabel, Benutzerhandbuch usw.); sowie
- (j) Verformungen, Verfärbungen, Verziehungen und/oder Rost am Produktäußeren, einschließlich der Oberfläche des LCD-Panels.

Bei Inanspruchnahme der Garantieleistung ist der Erstkäufer verpflichtet, das Produkt auf eigene Kosten und in der Originalverpackung bzw. einer anderen geeigneten Verpackung, die einen gleichwertigen Schutz gegen Transportschäden bietet, an den örtlichen Vertrieb zu übersenden, wobei der Erstkäufer das Transportrisiko gegenüber Schäden und/oder Verlust trägt. Zum Zeitpunkt der Inanspruchnahme der Garantieleistung muss der Erstkäufer einen Verkaufsbeleg vorweisen, auf dem das Kaufdatum angegeben ist.

Die Garantiefrist für ein im Rahmen dieser Garantie ausgetauschtes und/oder repariertes Produkt erlischt nach Ablauf der ursprünglichen Garantiefrist.

EIZO ODER DIE EIZO-VERTRAGSIMPORTEURE HAFTEN NICHT FÜR ZERSTÖRTE DATENBESTÄNDE ODER DIE KOSTEN DER WIEDERBESCHAFFUNG DIESER DATENBESTÄNDE AUF JEGLICHEN DATENTRÄGERN ODER TEILEN DES PRODUKTS, DIE IM RAHMEN DER GARANTIE BEI EIZO ODER DEN EIZO-VERTRAGSIMPORTEUREN ZUR REPARATUR EINGEREICHT WURDEN.

EIZO UND DIE EIZO-VERTRAGSIMPORTEURE GEBEN WEDER EXPLIZITE NOCH IMPLIZITE GARANTIEN IN BEZUG AUF DIESES PRODUKT UND SEINE QUALITÄT, LEISTUNG, VERKÄUFLICHKEIT ODER EIGNUNG FÜR EINEN BESTIMMTEN ZWECK. AUF KEINEN FALL SIND EIZO ODER DIE EIZO-VERTRAGSIMPORTEURE VERANTWORTLICH FÜR JEGLICHE ZUFÄLLIGE, INDIREKTE, SPEZIELLE, FOLGE- ODER ANDERE SCHÄDEN JEGLICHER ART (EINSCHLIESSLICH OHNE JEDE BEGRENZUNG SCHÄDEN BEZÜGLICH PROFITVERLUST, GESCHÄFTSUNTERBRECHUNG, VERLUST VON GESCHÄFTSINFORMATION ODER JEGLICHE ANDEREN FINANZIELLEN EINBUSSEN), DIE DURCH DIE VERWENDUNG DES PRODUKTES ODER DIE UNFÄHIGKEIT ZUR VERWENDUNG DES PRODUKTES ODER IN JEGLICHER BEZIEHUNG MIT DEM PRODUKT, SEI ES BASIEREND AUF VERTRAG, SCHADENSERSATZ, NACHLAESSIGKEIT, STRIKTE HAFTPFLICHT ODER ANDEREN FORDERUNGEN ENTSTEHEN, AUCH WENN EIZO UND DIE EIZO-VERTRAGSIMPORTEURE IM VORAUS ÜBER DIE MÖGLICHKEIT SOLCHER SCHÄDEN INFORMIERT WURDEN. DIESER AUSSCHLUSS ENTHÄLT AUCH JEDE HAFTPFLICHT, DIE AUS FORDERUNGEN DRITTER GEGEN DEN ERSTKÄUFER ENTSTEHEN KANN. ZWECK DIESER KLAUSEL IST ES, DIE HAFTUNG VON EIZO UND DEN VERTRIEBEN GEGENÜBER FORDERUNGEN ZU BEGRENZEN, DIE AUS DIESER BESCHRÄNKTEN GARANTIE UND/ODER DEM VERKAUF ENTSTEHEN KÖNNEN.

### GARANTIE LIMITÉE

EIZO Corporation (ci-après dénommé « **EIZO** ») et les distributeurs autorisés par EIZO (ci-après dénommés « **Distributeurs** »), sous réserve et conformément aux termes de cette garantie limitée (ci-après dénommée « **Garantie** »), garantissent à l'acheteur initial (ci-après dénommé « **Acheteur initial** ») du produit spécifié dans la présente (ci-après dénommé « **Produit** ») acheté auprès d'EIZO ou de Distributeurs agréés EIZO, que EIZO et ses Distributeurs auront pour option de réparer ou remplacer gratuitement le Produit si l'Acheteur initial constate, pendant la Période de garantie (définie ci-dessous), qu'il y a un dysfonctionnement ou que le Produit a subi un dommage dans le cadre d'une utilisation normale du Produit conformément à la description du mode d'emploi qui accompagne le Produit (ci-après dénommé « **Manuel d'utilisation** »).

La période de cette Garantie est de trois (3) ans à partir de la date d'achat du Produit (ci-après dénommée « **Période de Garantie** »). EIZO et ses Distributeurs déclinent toute responsabilité ou obligation concernant ce Produit face à l'Acheteur initial ou à toute autre personne à l'exception de celles stipulées dans la présente Garantie.

EIZO et ses Distributeurs cesseront de conserver ou de stocker des pièces (à l'exception des pièces de conception) du Produit à l'expiration d'une période de sept (7) ans après l'arrêt de la production de ces pièces. Pour réparer le moniteur, EIZO et ses distributeurs utiliseront des pièces de rechange conformes à nos normes de contrôle qualité. Si l'unité ne peut pas être réparée en raison de son état ou de la rupture de stock d'une pièce adéquate, EIZO et ses Distributeurs peuvent proposer le remplacement par un produit aux performances équivalentes au lieu de le réparer.

La Garantie est valable uniquement dans les pays ou les territoires où se trouvent les Distributeurs. La Garantie ne limite aucun des droits reconnus par la loi à l'Acheteur initial.

Nonobstant toute autre clause de cette Garantie, EIZO et ses Distributeurs n'auront d'obligation dans le cadre de cette Garantie pour aucun des cas énumérés ci-dessous :

- (a) Tout défaut du Produit résultant de dommages occasionnés lors du transport, d'une modification, d'une altération, d'un abus, d'une mauvaise utilisation, d'un accident, d'une installation incorrecte, d'un désastre, d'un entretien et/ ou d'une réparation incorrects effectués par une personne autre que EIZO ou ses Distributeurs ;
- (b) Toute incompatibilité du Produit résultant d'améliorations techniques et/ou réglementations possibles ;
- (c) Toute détérioration du capteur ;
- (d) Toute détérioration des performances d'affichage causée par la détérioration des éléments consommables tels que le panneau LCD et/ou le rétroéclairage, etc. (par exemple des changements de luminosité, des changements de l'uniformité de la luminosité, des modifications de couleur, des changements de l'uniformité des couleurs, des défectuosités de pixels y compris des pixels brûlés, etc.);
- (e) Tout défaut du Produit causé par le placement dans un endroit où il pourrait être affecté par de fortes vibrations ou chocs ;
- (f) Tout défaut du Produit causé par un appareil externe ;
- (g) Tout défaut d'un Produit sur lequel le numéro de série original a été altéré ou supprimé ;
- (h) Tout défaut du Produit causé par un écoulement du liquide contenu dans les piles ;
- (i) Toute détérioration normale du Produit, particulièrement celle des consommables, des accessoires et/ou des pièces reliées au Produit (touches, éléments pivotants, câbles, Manuel d'utilisation etc.), et
- (j) Toute déformation, décoloration, gondolage et/ou rouille de l'extérieur du Produit, y compris celle de la surface du panneau LCD.

Pour bénéficier d'un service dans le cadre de cette Garantie, l'Acheteur initial doit renvoyer le Produit port payé, dans son emballage d'origine ou tout autre emballage approprié offrant un degré de protection équivalent, au Distributeur local, et assumera la responsabilité des dommages et/ou perte possibles lors du transport. L'Acheteur initial doit présenter une preuve d'achat du Produit comprenant sa date d'achat pour bénéficier de ce service dans le cadre de la Garantie.

La Période de garantie pour tout Produit remplacé et/ou réparé dans le cadre de cette Garantie expirera à la fin de la Période de garantie initiale.

EIZO OU SES DISTRIBUTEURS NE SAURAIENT ÊTRE TENUS RESPONSABLES DES DOMMAGES OU PERTES DE DONNÉES OU D'AUTRES INFORMATIONS STOCKÉES DANS UN MÉDIA QUELCONQUE OU UNE AUTRE PARTIE DU PRODUIT RENVOYÉ À EIZO OU AUX DISTRIBUTEURS POUR RÉPARATION.

AUCUNE AUTRE GARANTIE, EXPLICITE OU TACITE, N'EST OFFERTE PAR EIZO ET SES DISTRIBUTEURS CONCERNANT LE PRODUIT ET SES QUALITÉS, PERFORMANCES, QUALITÉ MARCHANDE OU ADAPTATION À UN USAGE PARTICULIER. EN AUCUN CAS, EIZO OU SES DISTRIBUTEURS NE SERONT RESPONSABLES DES DOMMAGES FORTUITS, INDIRECTS, SPÉCIAUX, INDUITS, OU DE TOUT AUTRE DOMMAGE QUEL QU'IL SOIT (Y COMPRIS, SANS LIMITATION, LES DOMMAGES RÉSULTANT D'UNE PERTE DE PROFIT, D'UNE INTERRUPTION D'ACTIVITÉS, D'UNE PERTE DE DONNÉES COMMERCIALES, OU DE TOUT AUTRE MANQUE À GAGNER) RÉSULTANT DE L'UTILISATION OU DE L'INCAPACITÉ D'UTILISER LE PRODUIT OU AYANT UN RAPPORT QUELCONQUE AVEC LE PRODUIT, QUE CE SOIT SUR LA BASE D'UN CONTRAT, D'UN TORT, D'UNE NÉGLIGENCE, D'UNE RESPONSABILITÉ STRICTE OU AUTRE, MÊME SI EIZO OU SES DISTRIBUTEURS ONT ÉTÉ AVERTIS DE LA POSSIBILITÉ DE TELS DOMMAGES. CETTE LIMITATION INCLUT AUSSI TOUTE RESPONSABILITÉ QUI POURRAIT ÊTRE SOULEVÉE LORS DES RÉCLAMATIONS D'UN TIERS CONTRE L'ACHETEUR INITIAL. L'ESSENCE DE CETTE CLAUSE EST DE LIMITER LA RESPONSABILITÉ POTENTIELLE DE EIZO ET DE SES DISTRIBUTEURS RÉSULTANT DE CETTE GARANTIE LIMITÉE ET/OU DES VENTES.

## **GARANTÍA LIMITADA**

EIZO Corporation (en lo sucesivo "EIZO") y sus distribuidores autorizados (en lo sucesivo los "Distribuidores"), con arreglo y de conformidad con los términos de esta garantía limitada (en lo sucesivo la "Garantía"), garantizan al comprador original (en lo sucesivo el "Comprador original") que compró el producto especificado en este documento (en lo sucesivo el "Producto") a EIZO o a sus Distribuidores, que EIZO y sus Distribuidores, a su propio criterio, repararán o sustituirán el Producto de forma gratuita si el Comprador original detecta dentro del periodo de la Garantía (indicado posteriormente) que el Producto no funciona correctamente o que se ha averiado durante el uso normal del mismo de acuerdo con las indicaciones del manual de instrucciones suministrado con el Producto (en lo sucesivo el "Manual del usuario").

El periodo de esta Garantía es de tres (3) años a partir de la fecha de compra del Producto (en adelante designado como el "**Periodo de Garantía**"). ElZO y sus Distribuidores no tendrán ninguna responsabilidad ni obligación con respecto al Producto para con el Comprador original ni con terceros que no sean las estipuladas en la presente Garantía.

EIZO y sus distribuidores dejarán de tener o almacenar cualquier pieza del producto (excepto piezas del diseño) una vez expirado el periodo de siete (7) años después de que hayan dejado de fabricarse tales piezas. Para la reparación del monitor, EIZO y los distribuidores utilizarán repuestos que cumplan con nuestros estándares de control de calidad. Si no se puede reparar la unidad debido a su estado o si se han agotado las existencias de una pieza importante, EIZO y sus distribuidores podrían ofrecerle sustituirlo por un producto con rendimiento equivalente en lugar de repararlo.

La Garantía es válida sólo en los países y territorios donde están ubicados los Distribuidores. La Garantía no restringe ningún derecho legal del Comprador original.

A pesar de las estipulaciones de esta Garantía, EIZO y sus Distribuidores no tendrán obligación alguna bajo esta Garantía en ninguno de los casos expuestos a continuación:

- (a) Cualquier defecto del Producto causado por daños en el transporte, modificación, alteración, abuso, uso incorrecto, accidente, instalación incorrecta, desastre, mantenimiento incorrecto y/o reparación indebida realizada por un tercero que no sea EIZO o sus Distribuidores.
- (b) Cualquier incompatibilidad del Producto debida a posibles innovaciones técnicas y/o reglamentaciones.
- (c) Cualquier deterioro del sensor.
- (d) Cualquier deterioro en el rendimiento de la visualización causado por fallos en las piezas consumibles como el panel LCD y/o la "Backlight", etc. (p. ej. cambios de brillo, cambios de uniformidad del brillo, cambios de color, cambios de uniformidad del color, defectos de píxeles, incluyendo píxeles muertos, etc.).
- (e) Cualquier defecto del Producto provocado por su colocación en un lugar donde pueda verse afectado por fuertes vibraciones o sacudidas.
- (f) Cualquier defecto del Producto causado por un equipo externo.
- (g) Cualquier defecto del Producto en el que haya sido alterado o borrado el número de serie original.
- (h) Cualquier defecto del Producto casusado por fugas de líquido de las pilas.
- (i) Cualquier deterioro normal del Producto, y en particular de las piezas consumibles, accesorios y demás (p. ej. botones, piezas giratorias, cables, Manual del usuario, etc.).
- (j) Cualquier deformación, decoloración, alabeo y/u oxidación del exterior del Producto incluida la superficie del panel LCD.

Para obtener servicio en los términos de esta Garantía, el Producto deberá ser enviado por el Comprador original, a su Distribuidor local, con el transporte previamente pagado, en el embalaje original u otro embalaje adecuado que ofrezca el mismo grado de protección, asumiendo el riesgo de daños y/o pérdida del Producto durante el transporte. El Comprador original deberá presentar un comprobante de compra del Producto en el que se refleje la fecha de compra del mismo cuando lo solicite el servicio de Garantía.

El Periodo de garantía para cualquier Producto reemplazado y/o reparado en los términos de esta Garantía expirará al vencer el Periodo de garantía original.

EIZO O LOS DISTRIBUIDORES AUTORIZADOS DE EIZO NO SE RESPONSABILIZAN DE NINGÚN DAÑO O PÉRDIDA QUE PUEDAN SUFRIR LOS DATOS U OTRA INFORMACIÓN ALMACENADA EN CUALQUIER MEDIO O CUALQUIER PARTE DE CUALQUIER PRODUCTO DEVUELTO A EIZO O A LOS DISTRIBUIDORES DE EIZO PARA SU REPARACIÓN.

EIZO Y LOS DISTRIBUIDORES AUTORIZADOS DE EIZO NO OFRECEN NINGUNA OTRA GARANTÍA, IMPLÍCITA NI EXPLÍCITA, CON RESPECTO AL PRODUCTO Y A SU CALIDAD, RENDIMIENTO, COMERCIABILIDAD E IDONEIDAD PARA CUALQUIER USO EN PARTICULAR. EN NINGÚN CASO SERÁN EIZO O LOS DISTRIBUIDORES AUTORIZADOS DE EIZO RESPONSABLES DE NINGÚN DAÑO EMERGENTE, INDIRECTO, ESPECIAL, INHERENTE O CUALQUIERA QUE SEA (INCLUYENDO, SIN LIMITACIÓN, DAÑOS POR LUCRO CESANTE, INTERRUPCIÓN DE LA ACTIVIDAD COMERCIAL, PÉRDIDA DE INFORMACIÓN COMERCIAL O CUALQUIER OTRA PÉRDIDA PECUNIARIA) QUE SE DERIVE DEL USO O IMPOSIBILIDAD DE USO DEL PRODUCTO O EN RELACIÓN CON EL PRODUCTO, YA SEA BASADO EN CONTRATO, POR AGRAVIO, NEGLIGENCIA, ESTRICTA RESPONSABILIDAD O CUALQUIERA QUE SEA, AUN CUANDO SE HAYA ADVERTIDO A EIZO O A LOS DISTRIBUIDORES DE EIZO DE LA POSIBILIDAD DE TALES DAÑOS. ESTA EXCLUSIÓN TAMBIÉN ABARCA CUALQUIER RESPONSABILIDAD QUE PUEDA DERIVARSE DE RECLAMACIONES HECHAS POR UN TERCERO CONTRA EL COMPRADOR ORIGINAL. LA ESENCIA DE ESTA ESTIPULACIÓN ES LIMITAR LA RESPONSABILIDAD POTENCIAL DE EIZO Y LOS DISTRIBUIDORES QUE PUDIERA DERIVARSE DE ESTA GARANTÍA LIMITADA Y/O VENTAS.

### **GARANZIA LIMITATA**

EIZO Corporation (a cui si farà riferimento da qui in poi con "EIZO") ed i Distributori autorizzati da EIZO (a cui si farà riferimento da qui in poi con "Distributori") garantiscono, secondo i termini di questa garanzia limitata (a cui si farà riferimento da qui in poi con "Garanzia") all'acquirente originale (a cui si farà riferimento da qui in poi con "Acquirente originale") che ha acquistato il prodotto specificato in questo documento (a cui si farà riferimento da qui in poi con "Acquirente originale") da EIZO o dai suoi Distributori, che EIZO e i distributori, a loro discrezione, ripareranno o sostituiranno il Prodotto senza addebito se l'Acquirente originale trova, entro il periodo della Garanzia (definito sotto), che il Prodotto malfunziona e si è danneggiato nel corso del suo normale utilizzo osservando le indicazioni del manuale di istruzioni allegato al Prodotto (a cui si farà riferimento da qui in poi con "Manuale utente").

Il periodo di questa Garanzia è di tre (3) anni dalla data di acquisto del Prodotto (a cui si farà riferimento da qui in poi con "**Periodo di Garanzia**"). EIZO e i suoi Distributori non si assumono alcuna responsabilità e non hanno alcun obbligo riguardo al Prodotto verso l'Acquirente originale o terzi diversi da quelli relativi a questa Garanzia.

EIZO e i distributori cesseranno lo stoccaggio dei componenti (tranne le parti relative al progetto) del prodotto dopo sette (7) anni dall'interruzione della produzione di tali componenti. Per la riparazione del monitor, EIZO e i Distributori utilizzeranno parti di ricambio conformi ai nostri standard di controllo della qualità. Se l'unità non può essere riparata a causa delle sue condizioni o dell'esaurimento scorte di un componente rilevante, EIZO e i distributori potrebbero offrire la sostituzione con un prodotto con prestazioni equivalenti piuttosto ripararlo.

La Garanzia è valida soltanto nei paesi dove ci sono i Distributori EIZO. La Garanzia non limita alcun diritto legale dell'Acquirente originale.

Indipendentemente da qualsiasi altra condizione di questa Garanzia, EIZO e i suoi Distributori non avranno alcun obbligo derivante da questa Garanzia in ognuno dei casi elencati di seguito:

- (a) Qualsiasi difetto del Prodotto causato da danni di trasporto, modifiche, alterazioni, abusi, usi impropri, incidenti, installazione errata, calamità, manutenzione errata e/o riparazioni improprie eseguite da terze parti che non siano EIZO o i suoi Distributori.
- (b) Qualsiasi incompatibilità del Prodotto dovuta a possibili innovazioni tecniche e/o normative.
- (c) Qualsiasi deterioramento del sensore.
- (d) Qualsiasi deterioramento delle prestazioni dello schermo causato dal deterioramento delle parti consumabili, come il pannello LCD e/o la retroilluminazione, ecc. (per esempio: i cambiamenti di luminosità, cambiamenti di uniformità della luminosità, i cambiamenti di colore, i cambiamenti di uniformità del colore, i difetti dei pixel, inclusi i pixel bruciati, ecc.).
- (e) Qualsiasi difetto del Prodotto dovuto alla sua collocazione in un luogo che può assoggettarlo a forti vibrazioni o urti.
- (f) Qualsiasi difetto del Prodotto causato da apparecchiature esterne.
- (g) Qualsiasi difetto del Prodotto in cui il numero di serie originale sia stato alterato o rimosso.
- (h) Qualsiasi difetto del Prodotto causato dalla fuoriuscita di liquido dalle pile.
- (i) Qualsiasi normale deterioramento del Prodotto, in particolar modo nelle sue parti di consumo, accessori, e/o attacchi (per esempio: tasti, parti rotanti, cavi, Manuale dell'utente, ecc.).
- (j) Qualsiasi tipo di deformazione, scolorimento, alterazione e/o arrugginimento dell'involucro esterno del Prodotto inclusa la superficie del pannello LCD.

Per ricevere assistenza tecnica con questa Garanzia, l'Acquirente originale deve inviare il Prodotto, con trasporto pre-pagato, nella sua confezione originale o altra confezione adeguata che fornisce un livello analogo di protezione, assumendosi il rischio di danni e/o perdita in transito, al Distributore locale. L'Acquirente originale deve presentare la prova di acquisto che stabilisce la data di acquisto del Prodotto quando richiede servizio sotto Garanzia.

Il Periodo di garanzia per qualsiasi Prodotto sostituito e/o riparato sotto questa Garanzia scade alla fine del Periodo di garanzia originale.

EIZO O I SUOI DISTRIBUTORI NON SONO RESPONSABILI PER QUALSIASI DANNO O PERDITA DI DATI O ALTRE INFORMAZIONI MEMORIZZATI SU QUALSIASI SUPPORTO O QUALSIASI PARTE DI QUALSIASI PRODOTTO INVIATO A EIZO O I SUOI DISTRIBUTORI PER RIPARAZIONI.

EIZO E I SUOI DISTRIBUTORI NON OFFRONO ALCUNA GARANZIA ADDIZIONALE, IMPLICITA O ESPLICITA, RIGUARDO IL PRODOTTO E LA SUA QUALITÀ, PRESTAZIONI, VENDIBILITÀ O APPROPRIATEZZA PER QUALSIASI USO PARTICOLARE. IN NESSUN CASO EIZO O I DISTRIBUTORI EIZO AUTORIZZATI SARANNO RESPONSABILI PER QUALSIASI DANNO ACCIDENTALE, INDIRETTO, SPECIALE, CONSEGUENTE O DI QUALSIASI ALTRA NATURA (INCLUSI, SENZA LIMITI, DANNI PER PERDITA DI PROFITTI, INTERRUZIONE DELLE ATTIVITÀ, PERDITA DI INFORMAZIONI D'AFFARI O QUALSIASI ALTRA PERDITA PECUNIARIA) DERIVANTI DALL'USO O DALL'IMPOSSIBILITÀ DI USARE IL PRODOTTO O IN QUALSIASI RELAZIONE AL PRODOTTO, SIA SU BASE DI CONTRATTO, TORTO, NEGLIGENZA, STRETTA RESPONSABILITÀ O ALTRIMENTI, ANCHE SE EIZO O I DISTRIBUTORI EIZO AUTORIZZATI SONO STATI AVVERTITI DELLA POSSIBILITÀ DI TALI DANNI. QUESTA ESCLUSIONE INCLUDE ANCHE QUALSIASI RESPONSABILITÀ CHE POSSA INSORGERE DA RECLAMI DI TERZI CONTRO L'ACQUIRENTE ORIGINALE. L'ESSENZA DI QUESTO PROVVEDIMENTO È LIMITARE LA RESPONSABILITÀ POTENZIALE DI EIZO E DEI DISTRIBUTORI DERIVANTE DA QUESTA GARANZIA LIMITATA E/O DALLE VENDITE.

## **BEGRÄNSAD GARANTI**

EIZO Corporation (nedan kallat "**EIZO**") och EIZOs auktoriserade distributörer (nedan kallade "**Distributörer**") garanterar i enlighet med villkoren i denna begränsade garanti (nedan kallad "**Garantin**") den ursprunglige köparen (nedan kallad den "**Ursprunglige köparen**") som köpte den i dokumentet specificerade produkten (nedan kallad "**Produkten**") från EIZO eller Distributörer, att EIZO eller Distributörer enligt eget gottfinnande kostnadsfritt antingen reparera eller byta ut den defekta Produkten om den Ursprunglige köparen inom Garantiperioden (definieras nedan) upptäcker att Produkten fungerar felaktigt eller skadas under normal användning av Produkten i enlighet med beskrivningen i bruksanvisningen (nedan kallad "**Bruksanvisning**").

Garantiperioden är begränsad till tre (3) år från datumet för Produktens inköp (häri kallad "**Garantiperioden**"). EIZO och Distributörer ska inte under några villkor ha något annat ansvar än vad som anges i denna garanti gällande Produkten i relation till den Ursprunglige köparen eller tredje part.

EIZO och dess leverantörer slutar lagerföra delar (utom designdelar) till produkten sju (7) år efter att delen i fråga slutar tillverkas. Nät skärmen repareras använder EIZO och distributörer reservdelar som uppfyller våra kvalitetsstandarder. Om enheten inte kan repareras på grund av skicket eller att en del inte finns i lager kan EIZO och dess leverantörer erbjuda sig att byta ut produkten mot en produkt med likvärdig prestanda istället för att reparera den.

Garantin är endast giltig i de länder där det finns Distributörer. Garantin begränsar inte några av den Ursprunglige köparens lagstadgade rättigheter.

Oavsett andra villkor i denna garanti ska inte EIZO Distributörer under några villkor ha något ansvar i något av de fall som beskrivs nedan:

- (a) När någon bristfällighet hos Produkten kan härledas till att ha uppstått vid frakt, modifiering, ändring, felaktigt handhavande, olycka, felaktig installation, katastrof, felaktigt underhåll och/eller felaktig reparation utförd av tredje part annan än EIZO och Distributörer.
- (b) Alla former av inkompatibilitet hos Produkten på grund av möjliga tekniska innovationer och/eller bestämmelser.
- (c) Alla försämringar av sensorn.
- (d) Alla försämringar av bildens prestanda beroende på förbrukningsdelar så som LCD-panel och/eller bakgrundsbelysning etc. (t.ex. ändringar i ljusstyrka, jämnhet i ljusstyrka, färg, färgjämnhet, defekta pixlar och/eller fast lysande pixlar etc.).
- (e) Alla defekter hos Produkten som orsakats av placering på en plats där den kan påverkas av kraftiga vibrationer eller stötar.
- (f) Alla defekter hos Produkten som orsakats av extern utrustning.
- (g) Alla defekter hos Produkten på vilken det ursprungliga serienumret har ändrats eller avlägsnats.
- (h) Alla produktfel som orsakas av vätska som läcker från batteriet.
- (i) All normal försämring av Produkten, speciellt förbrukningsartiklar, tillbehör och/eller yttre delar (t.ex. knappar, roterande delar, kablar, Bruksanvisningen etc.).
- (j) Varje deformation, missfärgning, skevhet och/eller rost av Produktens yttre inklusive ytan på LCD-panelen.

För att erhålla service under denna garanti måste den Ursprunglige köparen (med hänseende till risken för skada och/eller förlust under transport) leverera Produkten till närmaste Distributör med förebetald frakt, i dess ursprungliga förpackning eller annan fullgod förpackning som ger likvärdigt skydd. Den Ursprunglige köparen måste kunna visa inköpsbevis för Produkten som klargör Produktens inköpsdatum vid begäran av garantiservice.

Garantiperioden för alla utbytta och/eller reparerade produkter under denna garanti skall upphöra vid utgången av den ursprungliga Garantiperioden.

EIZO ELLER DISTRIBUTÖRER ÄR INTE ANSVARIGA FÖR NÅGON FORM AV SKADA ELLER FÖRLUST AV DATA ELLER ANNAN INFORMATION SOM HAR LAGRATS I NÅGON FORM AV MEDIA ELLER ANNAN DEL AV NÅGON PRODUKT SOM HAR RETURNERATS TILL EIZO ELLER DISTRIBUTÖRER FÖR REPARATION.

EIZO OCH DISTRIBUTÖRERNA GARANTERAR INGET, UTTRYCKLIGEN ELLER UNDERFÖRSTÅTT, VAD BETRÄFFAR PRODUKTEN OCH DESS KVALITET, PRESTANDA, SÄLJBARHET ELLER LÄMPLIGHET FÖR NÅGON FORM AV SPECIELL ANVÄNDNING. UNDER INGA OMSTÄNDIGHETER SKALL EIZO ELLER DISTRIBUTÖRERNA HÅLLAS ANSVARIGA FÖR NÅGRA SOM HELST UNDERORDNADE, INDIREKTA, SPECIELLA, DÄRAV FÖLJANDE ELLER ÖVRIGA SKADOR (INKLUSIVE, UTAN BEGRÄNSNING TILL, SKADOR FÖR FÖRLUST AV INKOMST, AVBRUTEN AFFÄRSRÖRELSE, FÖRLUST AV AFFÄRSINFORMATION ELLER ANNAN SÄRSKILD FÖRLUST) SOM UPPSTÅTT SOM ETT RESULTAT AV ANVÄNDNING ELLER OFÖRMÅGA ATT ANVÄNDA PRODUKTEN ELLER I NÅGON FORM AV ANSLUTNING TILL PRODUKTERNA, VARE SIG DETTA GRUNDAS PÅ KONTRAKT, ÅTALBAR HANDLING, FÖRSUMLIGHET, ANSVARSSKYLDIGHET ELLER ANNAT, ÄVEN OM EIZO ELLER DISTRIBUTÖRERNA HAR INFORMERATS BETRÄFFANDE MÖJLIGHET ATT SÅDANA SKADOR FÖRELIGGER. DETTA UNDANTAG OMFATTAR ÄVEN ALL FORM AV ANSVARSSKYLDIGHET SOM KAN UPPSTÅ GENOM EN TREDJE PARTS ANSPRÅK GENTEMOT DEN URSPRUNGLIGE KÖPAREN. GRUNDBESTÅNDSDELEN I BESTÄMMELSEN ÄR ATT BEGRÄNSA DET EVENTUELLA ANSVARSTAGANDET FÖR EIZO OCH DISTRIBUTÖRERNA SOM KAN UPPSTÅ GENOM DENNA BEGRÄNSADE GARANTI OCH/ELLER FÖRSÄLJNING.

### ΠΕΡΙΟΡΙΣΜΕΝΗ ΕΓΓΥΗΣΗ

Η EIZO Corporation (στο εξής «**EIZO**») και οι διανομείς που εξουσιοδοτεί η EIZO (στο εξής «**Διανομείς**») παρέχουν εγγύηση, υποκείμενη και σύμφωνα με τους όρους της παρούσας περιορισμένης εγγύησης (στο εξής «**Εγγύηση**»), στον αρχικό αγοραστή (στο εξής «**Αρχικός Αγοραστής**») ο οποίος αγόρασε το προϊόν που καθορίζεται στο παρόν έγγραφο (στο εξής «**Προϊόν**») από την EIZO ή τους Διανομείς, η οποία εξασφαλίζει ότι η EIZO και οι Διανομείς, σύμφωνα με τη διακριτή ευχέρειά τους, είτε θα επισκευάσουν είτε θα αντικαταστήσουν το Προϊόν χωρίς χρέωση εάν ο Αρχικός Αγοραστής αντιληφθεί εντός της Περιόδου Εγγύησης (ορίζεται κατωτέρω) ότι το Προϊόν δυσλειτουργεί ή έχει υποστεί βλάβη κατά τη διάρκεια κανονικής χρήσης του Προϊόντος σύμφωνα με την περιγραφή στο εγχειρίδιο χρήσης που συνοδεύει το Προϊόν (στο εξής «**Εγχειρίδιο Χρήστη**»).

Η περίοδος της παρούσας Εγγύησης είναι τρία (3) έτη από την ημερομηνία αγοράς του Προϊόντος (στο εξής «**Περίοδος** Εγγύησης»). Η ΕΙΖΟ και οι Διανομείς δεν φέρουν καμία ευθύνη ή υποχρέωση όσον αφορά το Προϊόν σε σχέση με τον Αρχικό Αγοραστή ή οποιοδήποτε τρίτο μέρος, ούτε άλλη ευθύνη διαφορετική από αυτήν που παρέχεται στην παρούσα Εγγύηση.

Η EIZO και οι διανομείς της θα πάψουν να διατηρούν αποθέματα εξαρτημάτων (εκτός από τα εξαρτήματα σχεδιασμού) του προϊόντος μόλις περάσουν επτά (7) χρόνια αφότου διακοπεί η παραγωγή των εν λόγω εξαρτημάτων. Κατά την επισκευή της οθόνης, η EIZO και οι Διανομείς θα χρησιμοποιήσουν ανταλλακτικά επισκευής που συμμορφώνονται με τα πρότυπά μας για τη Διασφάλιση Ποιότητας. Αν δεν είναι εφικτή η επισκευή της μονάδας λόγω της κατάστασής της ή λόγω έλλειψης αποθεμάτων κάποιου σχετικού εξαρτήματος, η EIZO και οι διανομείς θα χρησιμοποιήσουν ανταλλακτικά επισκευής που συμμορφώνονται με τα πρότυπά μας για τη Διασφάλιση Ποιότητας. Αν δεν είναι εφικτή η επισκευή της μονάδας λόγω της κατάστασής της ή λόγω έλλειψης αποθεμάτων κάποιου σχετικού εξαρτήματος, η EIZO και οι διανομείς της ενδέχεται να σας προσφέρουν τη δυνατότητα αντικατάστασής της με προϊόν ισοδύναμων επιδόσεων αντί να την επισκευάσουν.

Η Εγγύηση ισχύει μόνο σε χώρες ή περιοχές όπου βρίσκονται οι Διανομείς. Η Εγγύηση δεν περιορίζει οποιαδήποτε νόμιμα δικαιώματα του Αρχικού Αγοραστή.

Λαμβανομένης υπόψη κάθε διάταξης της παρούσας Εγγύησης, η ΕΙΖΟ και οι Διανομείς δεν θα έχουν καμία απολύτως υποχρέωση σύμφωνα με την παρούσα Εγγύηση σε οποιαδήποτε από τις περιπτώσεις που διατυπώνονται κατωτέρω:

- (α) Τυχόν ελάττωμα του Προϊόντος που προκαλείται από ζημιά κατά τη μεταφορά, τροποποίηση, αλλαγή, κατάχρηση, λανθασμένη χρήση, ατύχημα, λανθασμένη εγκατάσταση, καταστροφή, εσφαλμένη συντήρηση ή/και λανθασμένη επισκευή από τρίτο μέρος εκτός της ΕΙΖΟ και των Διανομέων,
- (β) Τυχόν ασυμβατότητα του Προϊόντος λόγω πιθανών τεχνικών καινοτομιών ή/και κανονισμών,
- (γ) Τυχόν επιδείνωση του αισθητήρα,
- (δ) Τυχόν επιδείνωση της απόδοσης οθόνης που προκαλείται από τη φθορά αναλώσιμων εξαρτημάτων όπως της οθόνης LCD ή/και του φωτός υποβάθρου, κτλ. (π.χ. αλλαγές στη φωτεινότητα, αλλαγές στην ομοιομορφία φωτεινότητας, αλλαγές στο χρώμα, αλλαγές στην ομοιομορφία χρώματος, ελαττώματα σε pixel περιλαμβανομένων των καμένων pixel, κτλ.),
- (ε) Τυχόν ελάττωμα του Προϊόντος που οφείλεται στην τοποθέτησή του σε θέση όπου μπορεί να επηρεαστεί από ισχυρούς κραδασμούς ή κρούσεις,

(στ) Τυχόν ελάττωμα του Προϊόντος που προκαλείται από εξωτερικό εξοπλισμό,

- (ζ) Τυχόν ελάττωμα του Προϊόντος στο οποίο έχει τροποποιηθεί ή αφαιρεθεί ο γνήσιος αριθμός σειράς,
- (η) υχόν ελάττωμα του Προϊόντος που προκαλείται από διαρροή υγρού από την μπαταρία,
- (θ) Τυχόν φυσιολογική φθορά του προϊόντος, ιδιαίτερα αυτής των αναλώσιμων, των αξεσουάρ ή/και των προσαρτημάτων (π.χ. κουμπιά, περιστρεφόμενα μέρη, καλώδια, Εγχειρίδιο Χρήστη, κτλ.), και
- (j) Τυχόν παραμόρφωση, αποχρωματισμό, διαστρέβλωση ή/και σκουριά του εξωτερικού μέρους του προϊόντος, περιλαμβανομένης της επιφάνειας της οθόνης LCD.

Ο Αρχικός Αγοραστής για να δικαιούται υπηρεσίες επισκευής σύμφωνα με την Εγγύηση, θα πρέπει να παραδώσει το Προϊόν, με πληρωμένα τα μεταφορικά έξοδα, στην αρχική του συσκευασία ή σε άλλη επαρκή συσκευασία με ισότιμο βαθμό προστασίας, αναλαμβάνοντας τον κίνδυνο βλάβης ή/και απώλειας κατά τη μεταφορά, στον τοπικό Διανομέα. Ο Αρχικός Αγοραστής όταν ζητά υπηρεσίες επισκευής σύμφωνα με την Εγγύηση, θα πρέπει να προσκομίζει την απόδειξη αγοράς του Προϊόντος και την ημερομηνία της αγοράς.

Η Περίοδος Εγγύησης για οποιοδήποτε αντικατεστημένο ή/και επισκευασμένο προϊόν σύμφωνα με την παρούσα Εγγύηση λήγει στο τέλος της αρχικής Περιόδου Εγγύησης.

Η ΕΙΖΟ Ή ΟΙ ΔΙΑΝΟΜΕΙΣ ΔΕΝ ΕΥΘΥΝΟΝΤΑΙ ΓΙΑ ΟΠΟΙΑΔΗΠΟΤΕ ΒΛΑΒΗ Ή ΑΠΩΛΕΙΑ ΔΕΔΟΜΕΝΩΝ Ή ΑΛΛΩΝ ΠΛΗΡΟΦΟΡΙΩΝ ΠΟΥ ΑΠΟΘΗΚΕΥΟΝΤΑΙ ΣΕ ΟΠΟΙΟΔΗΠΟΤΕ ΜΕΣΟ Ή ΟΠΟΙΟΔΗΠΟΤΕ ΑΛΛΟ ΜΕΡΟΣ ΣΕ ΟΠΟΙΟΔΗΠΟΤΕ ΠΡΟΪΟΝ ΠΟΥ ΕΠΙΣΤΡΕΦΕΤΑΙ ΣΤΗΝ ΕΙΖΟ Ή ΣΕ ΔΙΑΝΟΜΕΑ ΓΙΑ ΕΠΙΣΚΕΥΗ.

Η ΕΙΖΟ ΚΑΙ ΟΙ ΔΙΑΝΟΜΕΙΣ ΔΕΝ ΠΑΡΕΧΟΥΝ ΚΑΜΙΑ ΠΕΡΑΙΤΕΡΩ ΕΓΓΥΗΣΗ, ΡΗΤΗ Ή ΣΥΝΕΠΑΓΟΜΕΝΗ, ΟΣΟΝ ΑΦΟΡΑ ΤΟ ΠΡΟΪ́ΟΝ ΚΑΙ ΤΗΝ ΠΟΙΟΤΗΤΑ, ΤΗΝ ΑΠΟΔΟΣΗ, ΤΗΝ ΕΜΠΟΡΕΥΣΙΜΟΤΗΤΑ Ή ΤΗΝ ΚΑΤΑΛΛΗΛΟΤΗΤΑ ΤΟΥ ΓΙΑ ΟΠΟΙΑΔΗΠΟΤΕ ΣΥΓΚΕΚΡΙΜΕΝΗ ΧΡΗΣΗ. ΣΕ ΚΑΜΙΑ ΠΕΡΙΠΤΩΣΗ Η ΕΙΖΟ Ή ΟΙ ΔΙΑΝΟΜΕΙΣ ΔΕΝ ΘΑ ΕΥΘΥΝΟΝΤΑΙ ΓΙΑ ΚΑΜΙΑ ΑΠΟΛΥΤΩΣ ΤΥΧΑΙΑ, ΕΜΜΕΣΗ, ΕΙΔΙΚΗ, ΣΥΝΕΠΑΓΟΜΕΝΗ Ή ΑΛΛΗ ΒΛΑΒΗ (ΠΕΡΙΛΑΜΒΑΝΟΜΕΝΩΝ, ΜΕΤΑΞΥ ΑΛΛΩΝ, ΒΛΑΒΩΝ Ή ΑΠΩΛΕΙΑΣ ΚΕΡΔΩΝ, ΔΙΑΚΟΠΗΣ ΕΠΙΧΕΙΡΗΜΑΤΙΚΩΝ ΔΡΑΣΤΗΡΙΟΤΗΤΩΝ, ΑΠΩΛΕΙΑΣ ΕΠΙΧΕΙΡΗΜΑΤΙΚΩΝ ΠΛΗΡΟΦΟΡΙΩΝ Ή ΤΥΧΟΝ ΑΛΛΗΣ ΧΡΗΜΑΤΙΚΗΣ ΑΠΩΛΕΙΑΣ) ΠΟΥ ΠΡΟΚΥΠΤΕΙ ΑΠΟ ΤΗ ΧΡΗΣΗ Ή ΤΗΝ ΑΝΙΚΑΝΟΤΗΤΑ ΧΡΗΣΗΣ ΤΟΥ ΠΡΟΪΟΝΤΟΣ Ή ΤΥΧΟΝ ΑΛΛΗΣ ΣΥΝΔΕΣΗΣ ΜΕ ΤΟ ΠΡΟΪΟΝ, ΕΙΤΕ ΒΑΣΙΖΕΤΑΙ ΣΕ ΣΥΜΒΟΛΑΙΟ, ΒΛΑΒΗ, ΑΜΕΛΕΙΑ, ΑΥΣΤΗΡΗ ΕΥΘΥΝΗ Ή ΕΙΔΑΛΛΩΣ, ΑΚΟΜΗ ΚΙ ΕΑΝ Η ΕΙΖΟ Ή ΟΙ ΔΙΑΝΟΜΕΙΣ ΕΝΗΜΕΡΩΘΟΎΝ ΓΙΑ ΤΗΝ ΠΙΘΑΝΟΤΗΤΑ ΤΕΤΟΙΩΝ ΖΗΜΙΩΝ. Η ΕΞΑΙΡΕΣΗ ΑΥΤΗ ΠΕΡΙΛΑΜΒΑΝΕΙ ΕΠΙΣΗΣ ΟΠΟΙΑΔΗΠΟΤΕ ΕΥΘΎΝΗ ΕΝΔΕΧΕΤΑΙ ΝΑ ΠΡΟΚΎΨΕΙ ΑΠΟ ΑΞΙΩΣΕΙΣ ΤΡΙΤΟΥ ΜΕΡΟΥΣ ΚΑΤΑ ΤΟΥ ΑΡΧΙΚΟΥ ΑΓΟΡΑΣΤΗ. Η ΟΥΣΙΑ ΤΟΥ ΟΡΟΥ ΑΥΤΟΥ ΕΙΝΑΙ ΝΑ ΠΕΡΙΟΡΙΣΕΙ ΤΗΝ ΠΙΘΑΝΗ ΕΥΘΎΝΗ ΤΗΣ ΕΙΖΟ ΚΑΙ ΤΩΝ ΔΙΑΝΟΜΕΩΝ ΠΟΥ ΠΡΟΚΥΠΤΕΙ ΑΠΟ ΤΗΝ ΠΑΡΟΥΣΑ ΕΓΓΥΗΣΗ Ή/ΚΑΙ ΤΙΣ ΠΩΛΗΣΕΙΣ.

### ОГРАНИЧЕННАЯ ГАРАНТИЯ

EIZO Corporation (называемая в дальнейшем "EIZO") и авторизированные EIZO дистрибуторы (называемые в дальнейшем "Дистрибуторы") гарантируют, в соответствии с условиями и пунктами этой ограниченной гарантии (называемой в дальнейшем "Гарантия"), первичному покупателю (называемому в дальнейшем "Первоначальный покупатель"), который приобрел у EIZO или Дистрибуторов продукт, указанный в этом документе (называемый в дальнейшем "Продукт"), что EIZO или Дистрибуторы на свое усмотрение либо бесплатно отремонтируют, либо бесплатно заменят Продукт, если Первоначальный покупатель признает в пределах Гарантийного срока (определенного ниже), что Продукт неисправен или он поврежден процессе нормального использования продукта в соответствии с описанием в инструкции по эксплуатации, прилагаемой к Продукту (называемой в дальнейшем "Руководство пользователя").

Гарантийный период ограничен сроком три (3) года от даты приобретения Продукта (называемый в дальнейшем "Гарантийный период"). EIZO и Дистрибуторы не несут никакой ответственности и не берут обязательств относительно Продукта по отношению к Первоначальному покупателю или по отношению к любым третьим сторонам, кроме обязательств, оговоренных в этой Гарантии.

Компания EIZO и ее дистрибьюторы хранят детали изделия (за исключением деталей внешней конструкции) не более семи (7) лет после прекращения его выпуска. В случае ремонта монитора EIZO и Дистрибьюторы будут использовать запчасти, которые соответствуют нашим стандартам QC (контроль качества). Если устройство невозможно отремонтировать из-за его состояния или отсутствия нужной детали, то вместо ремонта компания EIZO и ее дистрибьюторы могут предлагать замену неисправного устройства на устройство с аналогичными характеристиками.

Гарантия действительна только в странах или регионах, где расположены Дистрибуторы. Гарантия не ограничивает никакие законные права Первоначального покупателя.

Несмотря на другие условия этой Гарантии EIZO и Дистрибуторы не несут никаких обязательств согласно этой Гарантии в любом из перечисленных ниже случаев:

- (a) Любые дефекты Продукта, вызванные повреждениями при перевозке, модификацией, изменением, неправильным обращением, неправильным использованием, авариями, неправильной установкой, стихийными бедствиями, неправильным уходом и/или неправильным ремонтом третьей стороной, отличной от EIZO или Дистрибуторов;
- (б) Любые несовместимости Продукта из-за технических усовершенствований и/или изменения технических норм;
- (в) Любое повреждение датчика;
- (г) Любые ухудшения работы дисплея, вызванные изнашиванием невосстановимых частей, таких как панель ЖКД и/или подсветка и т.д. (например, изменение в яркости, изменение в равномерности яркости, изменение в цветности, изменение в равномерности цветности, изменение в пикселах, включая выгоревшие пикселы и т.д.);
- (д) Любые дефекты Продукта, возникшие вследствие его размещения в месте, где Продукт может быть подвержен сильной вибрации или ударам;
- (е) Любые дефекты Продукта, вызванные внешним оборудованием;
- (ж) Любые дефекты Продукта, при которых оригинальный серийный номер был изменен или удален;
- (з) Любые дефекты Продукта, вызванные протеканием батарейки;
- (и) Любые естественные ухудшения продукта, в частности, вызванные износом расходных частей, принадлежностей и/или приспособлений (например, кнопок, вращающихся частей, кабелей, Руководства пользователя и т.д.); и
- (j) Любые деформации, изменения цвета, коробления и/или коррозия внешней поверхности продукта, включая поверхность панели ЖКД.

Чтобы получить техническое обслуживание в рамках Гарантии, Первоначальный покупатель должен доставить Продукт местному Дистрибутору, оплатив перевозку, в его оригинальной упаковке или в другой соответствующей упаковке, обеспечивающей равноценную степень защиты, принимая во внимание риск повреждения и/или утерю при транспортировке. При запросе технического обслуживания в рамках Гарантии Первоначальный покупатель должен предоставить свидетельство покупки продукта и даты покупки.

Гарантийный период для любого замененного и/или отремонтированного продукта в рамках Гарантии истекает в конце завершения срока действия оригинального Гарантийного периода.

ЕІZО ИЛИ ДИСТРИБУТОРЫ НЕ НЕСУТ ОТВЕТСТВЕННОСТИ ЗА ЛЮБЫЕ ПОВРЕЖДЕНИЯ ИЛИ УТЕРЮ ДАННЫХ ИЛИ ДРУГОЙ ИНФОРМАЦИИ, ХРАНЯЩИХСЯ НА КАКИХ-ЛИБО НОСИТЕЛЯХ ИНФОРМАЦИИ ИЛИ НА ЛЮБЫХ ДРУГИХ ЧАСТЯХ ПРОДУКТА, КОТОРЫЙ ВОЗВРАЩЕН ЕІZO ИЛИ ДИСТРИБУТОРАМ ДЛЯ РЕМОНТА.

ЕІZO И ДИСТРИБУТОРЫ НЕ ДАЮТ НИКАКОЙ ДАЛЬНЕЙШЕЙ ГАРАНТИИ, ВЫРАЖЕННОЙ ИЛИ ПОДРАЗУМЕВАЕМОЙ, ОТНОСИТЕЛЬНО ПРОДУКТА И ЕГО КАЧЕСТВА, ТЕХНИЧЕСКИХ ХАРАКТЕРИСТИК, ТОВАРНОСТИ ИЛИ СООТВЕТСТВИЯ ДЛЯ КАКОГО-ЛИБО ОПРЕДЕЛЕННОГО ИСПОЛЬЗОВАНИЯ. НИ ПРИ КАКИХ УСЛОВИЯХ ЕІZO ИЛИ ДИСТРИБУТОРЫ НЕ НЕСУТ ОТВЕТСТВЕННОСТИ ЗА ЛЮБОЙ СЛУЧАЙНЫЙ, КОСВЕННЫЙ, СПЕЦИАЛЬНЫЙ, ПОБОЧНЫЙ ИЛИ ИНОЙ УЩЕРБ (ВКЛЮЧАЯ, БЕЗ ОГРАНИЧЕНИЙ, УЩЕРБ ИЗ-ЗА НЕПОЛУЧЕННОЙ ПРИБЫЛИ, ПРЕРЫВАНИЯ БИЗНЕСА, ПОТЕРИ КОММЕРЧЕСКОЙ ИНФОРМАЦИИ ИЛИ ЛЮБЫЕ ДРУГИЕ ФИНАНСОВЫЕ ПОТЕРИ), ВОЗНИКШИЙ ИЗ-ЗА ИСПОЛЬЗОВАНИЯ ИЛИ НЕВОЗМОЖНОСТИ ИСПОЛЬЗОВАТЬ ПРОДУКТ ИЛИ В ЛЮБОЙ ДРУГОЙ СВЯЗИ С ПРОДУКТОМ, ЛИБО ОСНОВАННЫЙ НА КОНТРАКТНЫХ ОТНОШЕНИЯХ, ГРАЖДАНСКИХ ПРАВОНАРУШЕНИЯХ, НЕБРЕЖНОСТИ, ПРИЧИНЕНИЯ УЩЕРБА ТРЕТЬЕЙ СТОРОНЕ ИЛИ ЧЕМ-ЛИБО ЕЩЕ, ДАЖЕ ЕСЛИ ЕІZO ИЛИ ДИСТРИБУТОРЫ БЫЛИ УВЕДОМЛЕНЫ О ВОЗМОЖНОСТИ ТАКОГО УЩЕРБА. ЭТО ИСКЛЮЧЕНИЕ ТАКЖЕ ВКЛЮЧАЕТ ЛЮБЫЕ ОБЯЗАТЕЛЬСТВА, КОТОРЫЕ МОГУТ ВОЗНИКНУТЬ В РЕЗУЛЬТАТЕ ТРЕБОВАНИЙ ТРЕТЬЕЙ СТОРОНЫ В ОТНОШЕНИИ ПЕРВОНАЧАЛЬНОГО ПОКУПАТЕЛЯ. СУЩЕСТВОМ ЭТОГО ПОЛОЖЕНИЯ ЯВЛЯЕТСЯ ОГРАНИЧЕНИЕ ПОТЕНЦИАЛЬНОЙ ОТВЕТСТВЕННОСТИ ЕІZO И ДИСТРИБУТОРОВ, ВОЗНИКАЮЩЕЙ ИЗ-ЗА ЭТОЙ ОГРАНИЧЕННОЙ ГАРАНТИИ И/ИЛИ ПРОДАЖ.

## 有限责任保证书

EIZO Corporation(以下简称"**EIZO**")和 EIZO 授权的经销商(以下简称"**经销商**"),接受并依照本有限责任保证书(以 下简称"**保证书**")之条款,向从 EIZO 和经销商购买本文中所规定产品(以下简称"**产品**")的原买方(以下称"**原买方**") 提供保证:在保证期内(规定如下),如果原买方发现按本产品所附使用说明书(以下简称"**用户手册**")所述方式正常使 用本产品过程中,本产品出现故障或损坏,EIZO 和经销商根据其独自的判断免费修理或更换该产品。

本保证期限定为本产品自购买本产品之日起的三(3)年(以下简称"保证期限")。EIZO 和经销商将不向原买方或任何第三方承担本保证书所规定之外的与本产品有关任何责任或义务。

本产品的任何部件停产七 (7) 年后, EIZO 和经销商将不再保留或保管任何这类部件(设计零件除外)。维修显示器时, EIZO 与经销商将使用符合我方质量控制标准的替换零件。若由于自身条件或缺少相关零件而不能修理设备, EIZO 和经销 商可提供性能相同的更换产品,而无需维修。

本保证书仅对于设有经销商的国家或地区有效。本保证书并不限定原买方的任何法律权利。

无论本保证书的任何其他条款如何规定,对于任何下列情况之一,EIZO和经销商将不承担本保证书规定责任:

- (a) 由于运输损害、改装、改动、滥用、误用、意外事故、错误安装、灾害、维护不善和 / 或由除 EIZO 和经销商以外的 第三方进行不适当的修理造成本产品的任何故障。
- (b) 由于可能发生的技术变更和 / 或调整造成本产品的任何不兼容性。
- (c) 传感器的任何劣化。
- (d) 由于诸如液晶显示屏 (LCD) 和 / 或背灯等消耗品部件的老化造成的任何显示性能低劣 (如亮度变化、亮度均一性变化、 色彩变化、色彩均一性变化、如烧伤像素等像素缺陷)。
- (e) 将产品放置在可能受强烈振动或冲击影响的位置,可能会导致产品出现缺陷。
- (f) 因外部设备造成本产品的任何故障。
- (g) 因本产品的原序号被改变或消除造成本产品的任何故障。
- (h) 因电池液体泄漏造成本产品的任何故障。
- (i) 本产品的任何正常老化,尤其是消耗品、附件和/或附加装置(如按钮、旋转部件、电缆、用户手册等)、以及
- (j) 本产品表面包括液晶显示屏 (LCD) 表面的任何变形、变色、翘曲和 / 或生锈。

为了获得本保证书规定的服务,原买方必须使用原包装或其他具有同等保护程度的适当包装将本产品运送到当地的经销商,并且预付运费,承担运输中的损坏和/或损失的风险。要求提供本保证书规定的服务时,原买方必须提交购买本产品和标明此购买日期的证明。

按本保证书规定进行了更换和/或修理的任何产品的保证期限,将在原保证期限结束时终止。

在返回给 EIZO 和经销商进行修理后,任何产品的任何媒体或任何部件中储存的数据或其他信息发生任何损坏或损失,对此 EIZO 和经销商将不承担责任。

对于本产品及其质量、性能、可销售性以及对于特殊用途的适合性, EIZO 和经销商不提供其他任何明示或暗示的保证。因 使用本产品或无法使用本产品或因与本产品有任何关系(无论是否根据合同)而造成 : 任何附带的、间接的、特殊的、随 之发生的或其他的损害(包括但不仅限于:利润损失、业务中断、业务信息丢失或其他任何金钱损失)以及侵权行为、过失、 严格赔偿责任或其他责任,即使已经向 EIZO 和经销商提出了发生这些损害的可能性,对此 EIZO 和经销商概不承担责任。 本免责条款还包括因第三方向原买方提出索赔而可能发生的任何责任。本条款的本质是限定由于本有限责任保证书和 / 或 销售本产品所发生的 EIZO 和经销商的潜在责任。

### 제한 보증

EIZO Corporation(이후 "EIZO" 라고 함) 및 EIZO 가 승인한 유통업체(이후 "유통업체"라고 함)는 제한 보증(이후 "보 증"이라고 함) 약관에 따라 EIZO 또는 유통업체로부터 이 문서에 지정된 제품(이후 "제품"이라고 함)을 구입한 최초 구매자(이후 "최초 구매자"라고 함)에게 EIZO 및 유통업체는 고유 권한에 의거하여 최초 구매자가 보증 기간(아래 정 의)내에 제품에 부착된 사용 설명서(이후 "사용 설명서"라고 함)의 설명에 따라 제품을 정상적으로 사용하는 과정에서 제품이 고장났거나 손상된 것을 알게된 경우 무료로 교체 또는 수리해야 합니다.

이 보증 기간은 제품 구입일로부터 3 년입니다 (이후 "**보증 기간**"이라고 함). EIZO 및 유통업체는 본 보증 하에 제공된 내 용을 제외하고 최초 구매자 또는 제 3 자와 관련된 제품에 대해 어떠한 책임도 없습니다.

EIZO 및 공급업체는 해당 부품 생산 종료 후 7 년의 기간 만료에 따라서 제품의 부품에 대한 유지 또는 공급을 중단합니다 (디자인 부품은 제외). 모니터 수리 시 EIZO 및 유통업체는 당사의 QC 표준을 준수하는 재생 부품을 사용합니다. 만일 제 품의 상태에 따라서 또는 해당 부품의 재고가 없어서 수리를 하지 못하는 경우 EIZO 및 공급업체는 수리를 대신하여 동등 한 성능을 지닌 제품으로 교체를 제공할 수 있습니다.

보증은 유통업체가 위치한 국가 또는 지역에서만 유효합니다 . 보증은 최초 구매자의 법적 권한을 제한하지 않습니다 .

본 보증의 다른 규정에도 불구하고, EIZO 및 유통업체는 아래 규정된 경우에 대해서는 본 보증 하에서 보증 의무가 없습니 다.

- (a) EIZO 및 유통업체 이외 제 3 자에 의한 화물 운송 피해, 개조, 변경, 남용, 오용, 사고, 부적절한 설치, 재난, 잘못 된 유지보수 및 / 또는 부적절한 수리로 인해 발생되는 제품 결함;
- (b) 가능한 기술 혁신 및 / 또는 규정으로 인한 제품의 비호환성 ;
- (c) 센서 품질 불량;
- (d) LCD 패널 및/또는 백라이트 등과 같이 확장 가능 부품의 품질 불량으로 인한 디스플레이 성능 저하. (예: 밝기 변화, 밝기 일관성 변화, 컬러 변화, 컬러 일관성 변화, 픽셀 번짐 등을 포함한 픽셀 결함.);
- (e) 강한 진동 또는 충격에 의해 영향 받을 수 있는 장소에 배치함으로써 발생되는 제품 결함;
- (f) 외부 장비에 의해 발생되는 제품 결함;
- (g) 최초 일련 번호를 변경하거나 제거한 제품의 결함;
- (h) 배터리액 누출로 인해 발생되는 제품 결함;
- (i)특히 소모품 , 액세서리 및 / 또는 부착장치 ( 예 : 버튼 , 회전 부품 , 케이블 , 사용 설명서 등 ) 를 포함하여 제품의 정상적 인 성능 저하 ; 및

(j)LCD 패널 표면을 포함하여 제품 외관의 변형 , 변색 , 휨 및 / 또는 녹 발생 .

보증 하에서 서비스를 받으려면 최초 구매자가 운송 중 손상 및 / 또는 손실 위험을 고려하여 최초 포장 또는 동등한 보호 수준을 제공하는 기타 적절한 포장에 제품을 포함하여 선불 운임으로 가까운 유통업체에 보내야 합니다. 최초 구매자는 보증 하에서 서비스 요청 시 제품 구입 및 이러한 구입 날짜 증명서를 제출해야 합니다.

본 보증 하의 어떠한 교체 및 / 또는 수리 제품에 대한 보증 기간도 최초 보증 기간 종료 시 만료됩니다 .

EIZO 또는 유통업체는 수리를 위해 EIZO 또는 유통업체에 반환된 미디어 또는 제품의 부품에 보관된 데이터 또는 기타 정 보의 손상 또는 분실에 대해 책임을 지지 않습니다 .

EIZO 및 유통업체는 특정 용도에 대한 제품 및 품질, 성능, 상품성 또는 적합성과 관련하여 명시적 또는 암묵적으로 추가 보증을 하지 않습니다. 어떠한 경우에도 EIZO 또는 유통업체는 제품 또는 제품과 관련하여 사용으로부터 발생하거나 사 용 불능으로 인해 발생되는 실수, 간접적, 특별한, 결과적 또는 기타 어떠한 손상 (수익 손실 피해, 사업 중단, 사업 정보 손실 또는 기타 금전상의 손실 포함, 이에 국한되지 않음)에 대해, 계약, 불법 행위, 무시, 엄격한 법적 책임 또는 EIZO 또는 유통업체가 이러한 피해 가능성에 대해 조언한 경우에도 책임을 지지 않습니다. 또한 이 예외 규정에는 최초 구매자 에 대한 제 3 자 클레임으로부터 발생될 수 있는 어떠한 법적 책임도 포함됩니다. 본 규정의 핵심은 이 제한 보증 및 / 또는 판매로 인해 발생되는 EIZO 및 유통업체의 잠재적 법적 책임을 제한하는 것입니다.

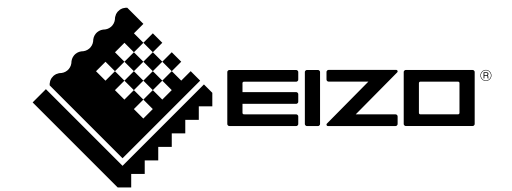

03V27536D1 UM-FDF2121WT-A